I-241W-U User's Manual with product spec.

# **History Page**

| Date       | Version | Description      | Author      |
|------------|---------|------------------|-------------|
| 2013/01/29 | V0      | Initial editing. | Kevin Huang |
|            |         |                  |             |
|            |         |                  |             |

# **Feature Description: Overview**

# 1 Introduction

The I-241W-U is a GPON ONT which supports

- 4 Gigabit Ethernets
- 2 POTS
- 2 Wi-Fi (2.4G & 5G)
- 1 HomePNA
- 2 USB
- 1 GPON WAN port (32 GEM ports, 128 TCONTs)

Either pure RG model or pure ONT model is supported at one time by downloading different software releases.

In this document, we will briefly introduce the feature of pure RG model and pure ONT model. The more detailed information please refers to related documents.

# 2 Pure ONT model release

With pure ONT model release, I-241W-U will report to OLT that it contains one Ethernet slot with 4 GE ports, HomePNA and one POTS slot with 2 ports as Figure 1 shown. The Wi-Fi module and USB module are disabled in this mode.

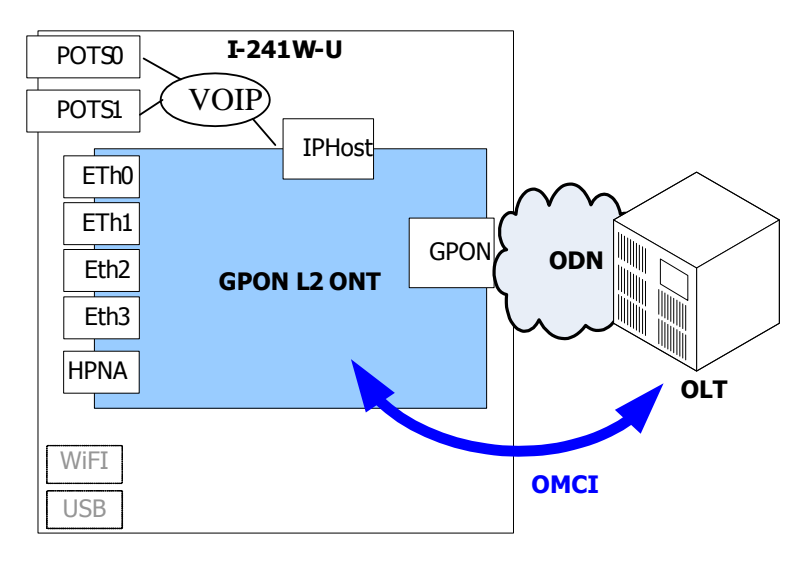

Figure 1

I-241W-U provides VOIP service and L2 bridging service including Multicast service. They are all controlled by OLT.

### 2.1 VolP

The IP Host interface is dedicated for VOIP service. Single VLAN id could be assigned but different p-bits/DSCP could be assigned for SIP control packets and VOIP data.

ALU's SIP protocol is ported for I-241W-U. VOIP related parameters could be configured through OMCI protocol and downloading VOIP XML file to I-241W-U.

### 2.2 L2

VLAN tagging, VLAN/p-bit transparent and VLAN/p-bit translation are all supported in each Ethernet port and following OLT VLAN modes could be supported.

- C-VLAN cross-connect
- S+C-VLAN cross-connect
- S-VLAN tunnel cross-connect
- C-VLAN residential-bridge

### 2.3 Multicast

IGMP snooping is supported and 64 multicast groups.

# 3 Pure RG model release

With RG model release, it will report to OLT that it contains one VEIP slot with single port and one POTS slot with 2 ports as Figure 2 shown.

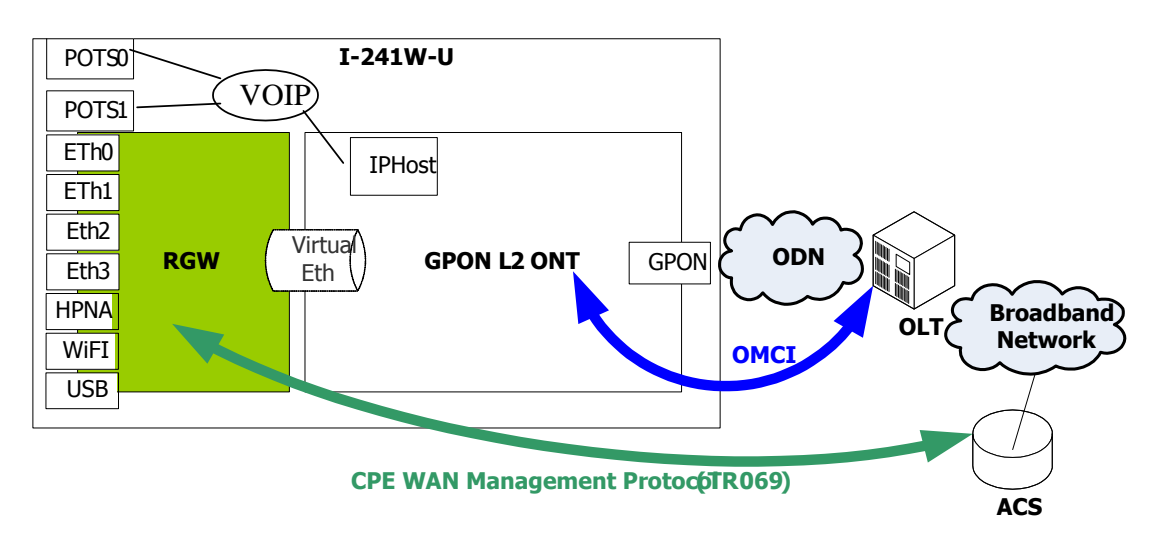

#### Figure 2

I-241W-U provides VOIP service and L3 routing service including Multicast service. In current release, VOIP service is still controlled by OMCI not TR-069. Besides VOIP service, OLT only configures L2/Multicast information for VEIP interface and leaves routing service to ACS's business.

# 3.1 VolP

The same as pure ONT release. Please see section 2.1.

### 3.2 VEIP

The OLT must configure all the VLAN/p-bit used by different services: HSI, IPTV, Management and VOIP. (The VOIP interface is reserved for future ACS-controlled VOIP service. In currently release, it is not supported yet.). Also, the Multicast channel VLAN used for IPTV service. It should treat the virtual Ethernet interface just like an Ethernet Port to allow the traffic coming RGW could pass OLT correctly.

After OLT has well configured the L2 path for VEIP interface, the RG service could be controlled by remote ACS via TR069 protocol.

Before ACS could reach I-241W-U, one WAN connection used to connect to ACS server and ACS server information must be configured first in I-241W-U to make sure I-241W-U could communicate with remote ACS and it could be configured by local management interface: Web and TR-064.

# 3.3 RG interfaces

Basically, the embedded RG in I-241W-U provides up to two LAN interfaces and up to 4 WAN connections in WAN side and it is shown in following figure.

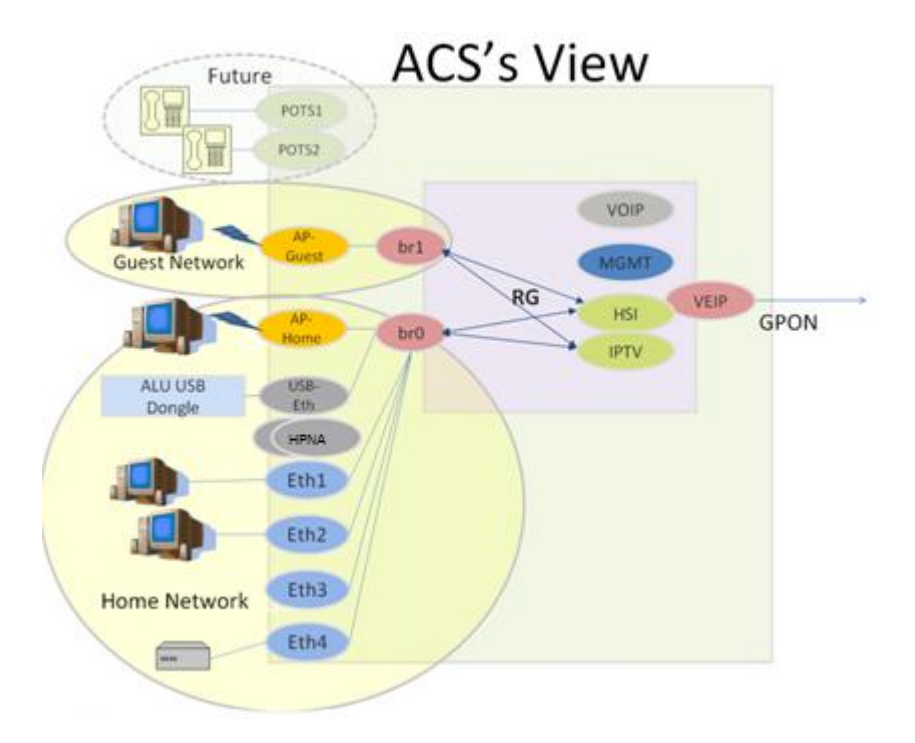

Figure 3

### 3.3.1 WAN interface

In WAN side, up to 4 WAN connections for following services are supported.

- HIS: Internet service
- IPTV: VoD and Multicast service
- Management: remote management of TR-069 (ACS server)
- VOIP: ACS controlled VOIP service. (Currently, it's not supported yet)

Only HSI and IPTV interfaces used for routing service for LAN devices. Traffic of other interfaces is terminated in I-241W-U. IPoE and PPPoE could be configured for each interface, except IPTV interface does not support PPPoE mode.

Addressing of each interface is individual. Different IP address, gateway and DNS servers could be retrieved by each interface and used for respective service. Since both HSI interface and IPTV interface provide routing service for LAN users, either the gateway of HSI interface or that of IPTV interface must be selected to be the default gateway for routing traffic and both DNS servers of two interfaces must be used for DNS queries coming from LAN side.

Only HSI interface supports IPv6.

### 3.3.2 LAN interface

There is a main interface (called home network interface) used for home network including 4 Ethernet ports, Dual-band Wi-Fi APs, HomePNA and 2 USB ports. I-241W-U provides an extra LAN interface (called guest network interface) for Wi-Fi guest, there is only one Wi-Fi AP of this extra LAN interface. I-241W-U forbids the traffic between two LAN interfaces, so the packets can not be forwarded between home network interfaces and guest network interfaces.

### 3.3.2.1 LAN interface for Home Network (Home Network Interface)

All interfaces (4 Ethernet ports, 2 Wi-Fi APs, HomePNA, 2 USB ports ) are bridged. The user belonging to home network could reach each other and also use HSI/IPTV service.

The Web/TR-064 could be used to manage I-241W-U from LAN side. I-241W-U also supports UPnP IGD and DLNA service.

IPv6 is supported for home network also.

### 3.3.2.2 LAN interface for Wi-Fi Guest Network (Guest Network Interfaces)

In order to provide Dual-band Wi-Fi guest network for visitors and protect home network security, an extra LAN interface is provided and two Wi-Fi APs are attached

to these 2.4G and 5G interface. Visitors can access HSI/IPTV service just like home network by Wi-Fi, but they are forbidden to access I-241W-U management interface. UPnP IGD and DLNA service are not supported for Wi-Fi guest network.

### 3.4 Multicast service

IGMP snooping is supported for home network interface and IGMP proxy is supported in WAN IPTV interface. I-241W-U does not support multicast service on guest network interface.

#### **I-241W-U LED**

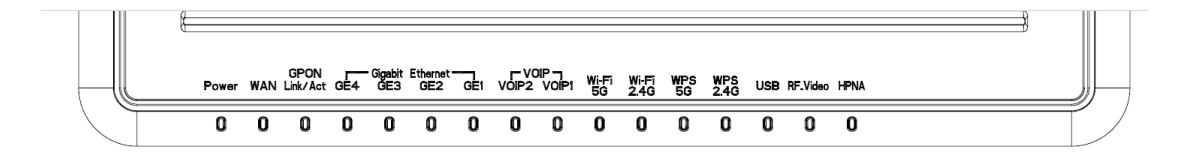

#### Power

[Green Solid] Power on [Green Off] Power off

#### WAN: only for HSI interface

[Green Solid]

IP connected (the device has a WAN IP address from IPCP/DHCP/Static and Broadband link is is up) and no traffic detected. If the IP or PPPoE session is dropped due to an idle timeout, the light will remain green if PON link is still present. If the session is dropped for any other reason, the light is turned off. The light will turn red when it attempts to reconnect and DHCP or PPPoE fails.

#### [Green and Red Off]

Broadband physical connection power off, device in bridged mode with no IP address assigned to the device, or Broadband physical interface connection not present

[Green Flash]

IP connected and IP Traffic is passing thru the device (either direction)

[Red]

Device attempted to become IP connected and failed (no 802.1x, DHCP, PPPoE, PPPoA response or authentication failure, etc.)

#### GPON

```
[Red Solid]
No PON detected, (O1)
[Red Flash]
PON connected, but not ranged (O2, O3)
[Green Solid]
Registered and in service (O5)
[Orange Flash]
```

PON connected and ranged, and accepting new provisioning (O5 + OMCI traffic) [Orange Solid] PON registered, but out of service (O6, O7)

#### GE 1-4

[Green Solid] Link up [Green Off] Link down [Green Flash] Activity

### HomePNA

[Green Solid] Link up [Green Off] Link down [Green Flash] Activity

### **VoIP 1-2**

### Mode A: without registration status

[Green Solid] Off-hook [Green Off] On-hook

### Mode B: with registration status

[Green Solid] Registered and On-hook [Green Off] Unregistered [Green Flash] Registered and Off-hook

Wi-Fi – 2.4G / 5G [Green Solid] WLAN link up [Green Off] WLAN is down or no link connected [Green Flash] WLAN activity

### WPS 2.4G / 5G

[Green Solid] "In Progress" and "Success" status [Red Solid] "Error" and "Session Overlap" status

### USB

[Green Solid] At least one device which is not a USB hub connected to the USB port [Green Off] No device which is not a USB hub connected to the USB port [Green Flash] Activity

# Web interface

# 4 Introduction

The I-241W-U supports the remote management with web browser (IE, Firefox, chrome... etc).

# 4.1 Supported Device Info

### 4.1.1 General Status

| 🥹 R TF30267 W - Mozi     | illa Firefox                           |                                                         |                | 📕 🗗 🔀 |
|--------------------------|----------------------------------------|---------------------------------------------------------|----------------|-------|
| 檔案 (E) 編輯 (E) 檢尋         | 見(Y) 歴史(S) 書籤(B) 工具                    | (I) 説明(出)                                               |                |       |
| C R TF3026V W            | +                                      |                                                         |                |       |
| <b>(</b> ) 192.168.2.254 |                                        |                                                         | r ♥ ♥ C Google | ۶     |
| Alcatel·Lucer            | nt 🕜 GPO                               | N <sub>Web-Managemen</sub>                              | nt System      |       |
| TOTON OF                 | Device Info ONT                        | RGW   VoIP   Diagnosis   Ma                             | anagement      |       |
| Welcome                  | General Transceiver<br>Status Status S | JPS<br>tatus                                            |                |       |
| admin                    | Device Information -> Gene             | ral Status                                              |                |       |
| Thu Jan 1 00:09:03 1970  | Software Version:                      | 4.12L.05_RTF3026VW_1.1.1_N0118_rThu Jan 1 00:09:23 1970 | 10<br>1        |       |
|                          | Hardware Version:                      | 71 1 4 00 00 77 4070                                    |                |       |
|                          | System Time:                           | 00 0H 9M 225                                            |                |       |
|                          | Optime:                                |                                                         |                |       |
|                          | Board ID:                              | R1F3026V00                                              |                |       |
|                          | Duild Timestamor                       | 2 120207 1606                                           |                |       |
|                          | Deallander (CCC) United                | 1.0.201114.101                                          |                |       |
|                          | Windows Driver Version                 | 6 20 102 7 mod 12105 DTE2026UM                          |                |       |
|                          | WIREless Driver Version.               | 0.30/102//(per/1205_R/P30204/4_                         |                |       |
|                          |                                        |                                                         |                |       |
|                          |                                        |                                                         |                |       |
|                          |                                        |                                                         |                |       |
|                          |                                        |                                                         |                |       |
|                          |                                        |                                                         |                |       |
|                          |                                        |                                                         |                |       |
|                          |                                        |                                                         |                |       |
|                          |                                        |                                                         |                |       |
|                          |                                        |                                                         |                |       |
|                          |                                        |                                                         |                |       |
|                          |                                        |                                                         |                |       |
|                          |                                        |                                                         |                |       |
|                          |                                        |                                                         |                |       |
|                          |                                        |                                                         |                |       |

Figure 1

# 4.2 Transceiver Status

In this page, you can see temperature, voltage and power.

| 240₩-S - Mozilla Fine<br>檔案 (E) 编辑 (E) 檢視 (<br>) | 607<br>202 歴史(3) 書類(8) 工具(1) 説明(11)                                                                                                |                               |  |
|--------------------------------------------------|----------------------------------------------------------------------------------------------------|-------------------------------|--|
| ► 1240W-S                                        | 2.254/                                                                                                    | ( <u>67.</u> - (C) 🚷 - Groupe |  |
| 日 日本 日本 日本 日本 日本 日本 日本 日本 日本 日本 日本 日本 日本         |                                                                                                    |                               |  |
| Alcatel·Lucen                                    | Web-Management System                                                                                                    |                               |  |
| TOTOL                                            | Device Info  ONT   RGW   VoIP   Diagnosis   Management                                                                             |                               |  |
| Welcome<br>admin<br>Thy Jan 1 01:18:47 1970      | General Transceiver UPS<br>Status Status<br>Device Information -> Transceiver Status and Threshold<br>Concent<br>Temperature 3s(c) |                               |  |
|                                                  | BXP Peaker         0 (db)           TX Peaker         31(db)           Voitage         32(0)                                       |                               |  |
|                                                  |                                                                                                    |                               |  |
|                                                  |                                                                                                    |                               |  |
|                                                  |                                                                                                    |                               |  |
|                                                  |                                                                                                    |                               |  |

Figure 2

# 4.3 UPS status

In this page, you can see the status of UPS (Battery, Battery Miss, Battery Replace, Battery Low).

| 🔮 1240W-S - Mozilla Firefo | 1                                                           |                                              | E 8 🛛 |
|----------------------------|-------------------------------------------------------------|----------------------------------------------|-------|
| 檔案 印 編輯 印 檢視 ①             | ) 歴史(2) 書籤(2) 工具(2) 説明(3)                                   |                                              |       |
| 240W-S                     |                                                             |                                              | -     |
| http://192.168.2           | 254/                                                        | `\$\$7. <b>⊤(C) <mark>⊠</mark> ⊤.</b> Google |       |
| 🗗 🔎 最常瀏覽                   |                                                             |                                              |       |
| Alcatel Lucent             | GPON     Web-Management System                              |                                              |       |
| TOUTIN                     | Device Info ONT   RGW   VoIP   Diagnosis   Management       |                                              |       |
| Welcome                    | General Transceiver UPS<br>Status Status Status             |                                              |       |
| admin                      | Device information -> UPS Status                            |                                              |       |
| Thu Jan 1 01:18:47 1970    | States: Battery, Battery Miss, Battery Replace, Battery Low |                                              |       |
|                            |                                                             |                                              |       |
|                            |                                                             |                                              |       |
|                            |                                                             |                                              |       |
|                            |                                                             |                                              |       |
|                            |                                                             |                                              |       |
|                            |                                                             |                                              |       |
|                            |                                                             |                                              |       |
|                            |                                                             |                                              |       |
|                            |                                                             |                                              |       |
|                            |                                                             |                                              |       |
|                            |                                                             |                                              |       |
|                            |                                                             |                                              |       |
|                            |                                                             |                                              |       |

Figure 3

# 5 Supported ONT

# 5.1 GPON

In this page, you can modify password of GPON and see the status of GPON.

| 🕹 1240 W-S - Mozilla Firefo      | DX                                                               |                      |               |               |              |                 |        |       |   |            |   |
|----------------------------------|------------------------------------------------------------------|----------------------|---------------|---------------|--------------|-----------------|--------|-------|---|------------|---|
| 檔案 [ 編輯 [ 検視 [ ●                 | ) 歴史 (S) 書簽 (B)                                                  | 工具 (]                | D 說明田         | D             |              |                 |        |       |   |            | 0 |
| < - C ×                          | 🟠 🚺 http://192.16                                                | 3.220.1/             |               |               |              |                 |        |       |   | ☆ • Google | P |
| 🦻 最常瀏覽的網站 🐢 新手.                  | 上路 脑 即時新聞 📶 🕯                                                    | 自費的 H                | otmail 📄 🕺    | 主議的網站         | 🤰 網頁快訊@      | 圖庫 📄 自訂連緯       | r i    |       |   |            |   |
| D 1240 ₩-S                       | ¥ 🚺                                                              | elcome t             | o the Askey A | Auto Configui | rat 🖂 🕴 🎦    | 1240W-S         |        |       |   |            |   |
| Alcatel Lucen                    | t 🕐 🤤                                                            | P                    | ON            | We            | b-Ma         | nagem           | nent S | yster | m |            |   |
| TOTOTO                           | Device Info                                                      | ON                   |               | SVV V         | OPD          | lagnosis        | Manag  | ement |   |            |   |
| Welcome                          | GPON Multica                                                     | sting                | IP Host       | VEIP          |              |                 |        |       |   |            |   |
| admin<br>Thu Jan 1 08:07:03 1970 | ONT -> GPON<br>Serial Nunber:<br>O Password (AS<br>Password (he) | ERSN000<br>CII)<br>) | 000f3         |               |              | Apply/Save      |        |       |   |            |   |
|                                  | Status<br>ONT State                                              | Mapping              | GEM Port      | Statistics    | TX GEM Black | s RX GEM Blacks |        |       |   |            |   |
|                                  | Operation (05)                                                   | 265                  | 274           | 2047          | 0            | 394277          |        |       |   |            |   |
|                                  |                                                                  | 265                  | 275           | 274           | 0            | 0               |        |       |   |            |   |
|                                  |                                                                  | 265                  | 276           | 2046          | 0            | 15584           |        |       |   |            |   |
|                                  |                                                                  | 265                  | 277           | 275           | 0            | 0               |        |       |   |            |   |
|                                  |                                                                  | 265                  | 313           | 276           | 0            | 0               |        |       |   |            |   |
|                                  |                                                                  | 1 200                |               | 313           | 0            | 0               |        |       |   |            |   |
|                                  |                                                                  |                      |               | 314           | 0            | 0               |        |       |   |            |   |
|                                  |                                                                  |                      |               |               |              | Refresh         |        |       |   |            |   |
|                                  |                                                                  |                      |               |               |              |                 |        |       |   |            |   |
|                                  |                                                                  |                      |               |               |              |                 |        |       |   |            |   |
|                                  |                                                                  |                      |               |               |              |                 |        |       |   |            |   |
|                                  |                                                                  |                      |               |               |              |                 |        |       |   |            |   |
|                                  |                                                                  |                      |               |               |              |                 |        |       |   |            |   |
|                                  |                                                                  |                      |               |               |              |                 |        |       |   |            |   |
|                                  |                                                                  | 11.179               | 111 1110      |               |              |                 |        |       |   |            |   |
| 完成                               |                                                                  |                      |               |               |              |                 |        |       |   |            |   |

Figure 4

# 5.2 Multicasting

In this page, you can see the active group IP address in system.

| LAOW-S - Mozilla Fire:<br>檔案(E) 编辑(E) 檢視(<br>240W-S) | for<br>2) 歴史(2) 書籤(12) 工具<br>+  | 【① 説明(出)         |                               |                                          |  |
|------------------------------------------------------|---------------------------------|------------------|-------------------------------|------------------------------------------|--|
| http://192.168                                       | 2.254/                          |                  |                               | Sin - C 🚼 - Sooge                        |  |
| ▲ 最常測覽                                               |                                 |                  |                               |                                          |  |
| Alcatel Lucen                                        | t 🕐 GP                          | ON <sub>We</sub> | b-Management System           |                                          |  |
| Innor                                                | Device Info ON                  | IT   RGW   \     | /oIP   Diagnosis   Management |                                          |  |
| Welcome                                              | GPON Multicasting               | IP Host VEIP     |                               |                                          |  |
| admin                                                | ONT -> Multicasting             |                  |                               |                                          |  |
| Thu Jan 1 00:15:39 1970                              | Status<br>Index Active Group IP |                  |                               |                                          |  |
|                                                      |                                 |                  |                               |                                          |  |
|                                                      |                                 |                  |                               |                                          |  |
|                                                      |                                 |                  |                               |                                          |  |
|                                                      |                                 |                  |                               |                                          |  |
|                                                      |                                 |                  |                               |                                          |  |
|                                                      |                                 |                  |                               |                                          |  |
|                                                      |                                 |                  |                               |                                          |  |
|                                                      |                                 |                  |                               |                                          |  |
|                                                      |                                 |                  |                               |                                          |  |
|                                                      |                                 |                  |                               |                                          |  |
|                                                      |                                 |                  |                               | lan kana kana kana kana kana kana kana k |  |

Figure 5

### 5.3 IP Host

In this page, you can see the status of IP host (IP Address, Subnet Mask, Gateway, DNS Server, Mode, RX Statistic and TX Statistic).

| 😂 1240W-S - Mozilla Firefo | и                                                                                                    |   |
|----------------------------|----------------------------------------------------------------------------------------------------|---|
| 檔案(12) 编輯(12) 檢視(1)        | ) 歴史(2) 書類(2) 工具(2) 説明(32)                                                                                                    |   |
| 1240W-S                    | +                                                                                                    | • |
|                            | 2254/C_ 🛃 - Seege                                                                                                    |   |
| 日 2 最常測算                   |                                                                                                    |   |
| Alcatel Lucent             | <b>GPON</b> Web-Management System                                                                                                    |   |
| Interes of the other       | Device Info [ONT] RGW   VoIP   Diagnosis   Management                                                                                                    |   |
| Welcome                    | GPON Multicasting IP Host VEIP                                                                                                    |   |
| admin                      | ONT -> IP Hest                                                                                                    |   |
| Thu Jan 1 00:15:39 1970    | 1P Address 0.0.00                                                                                                    |   |
|                            | Subject Marie: 0.0.0.                                                                                                    |   |
|                            | DNS Server: 0.0.0.0                                                                                                    |   |
|                            | Modes UnDefine                                                                                                    |   |
|                            | RX Statistics                                                                                                    |   |
|                            | Port Packets Errors Dropped Dverrons Frame Bytes                                                                                                    |   |
|                            | IP         0         0         0         0         0         0         0         0         0         0         0         0         0         0         0         0         0         0         0         0         0         0         0         0         0         0         0         0         0         0         0         0         0         0         0         0         0         0         0         0         0         0         0         0         0         0         0         0         0         0         0         0         0         0         0         0         0         0         0         0         0         0         0         0         0         0         0         0         0         0         0         0         0         0         0         0         0         0         0         0         0         0         0         0         0         0         0         0         0         0         0         0         0         0         0         0         0         0         0         0         0         0         0         0         0         0 |   |
|                            | TX Statistics                                                                                                    |   |
|                            | Port TX TX TX TX TX Collisions TX<br>Packet: Errors Dropped Overruns Learnier Collisions Bytes                                                                                                    |   |
|                            |                                                                                                    |   |
|                            |                                                                                                    |   |
|                            |                                                                                                    |   |
|                            |                                                                                                    |   |
|                            |                                                                                                    |   |
|                            |                                                                                                    |   |

Figure 6

### 5.4 VEIP

In this page, you can see the statistic of VEIP.

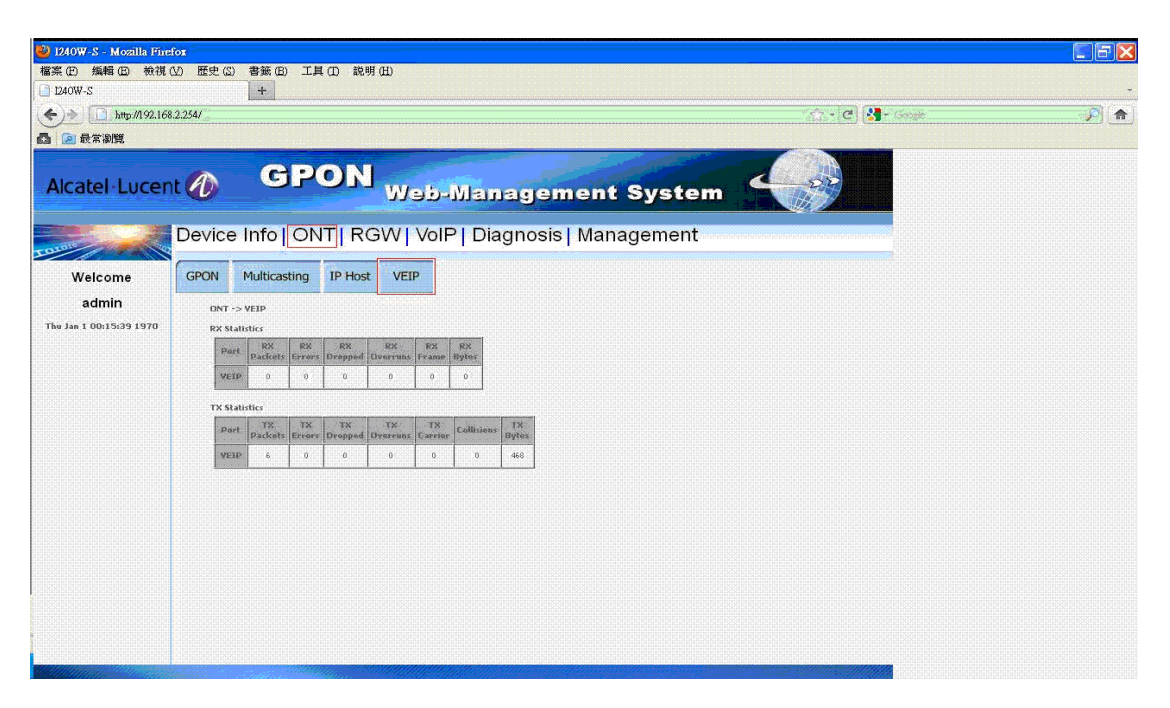

Figure 7

# 6 RGW

### 6.1 WAN

### 6.1.1 IPv4

In this page, you can add or remove wan connection.

| 🔮 R T F 3026 ¥ W - M             | lozilla Firefox                                                                                                    |                   |
|----------------------------------|----------------------------------------------------------------------------------------------------|-------------------|
| 檔案 (E) 編輯 (E) 相                  | 檢視 (Y) 歴史 (S) 書簽 (B) 工具 (D) 説明 (H)                                                                                                    |                   |
| []] R TF3026V W                  | +                                                                                                    |                   |
| € € 192.168.2.254                | i4 ☆ マ C 🛛 😫 - Google                                                                                                    | <i>P</i> <b>^</b> |
| Alcatel-Lucer                    | GPON Web-Management System                                                                                                    |                   |
| COLORS SW                        | Device Info   ONT   RGW   VoIP   Diagnosis   Management                                                                                                    |                   |
| Welcome                          | WAN LAN DNS Proxy NAT Routing Firewall Parental MAC IP IPSec QoS IGMP VLAN USB Device UPnP DLINA                                                                                                    |                   |
| admin<br>Thu Jan 1 00:21:53 1970 | IPv4 IPv6                                                                                                    |                   |
|                                  | RGW -> WAN -> 19v4                                                                                                    |                   |
|                                  | Choose Add or Remove to configure a WAN servce over a selected oterface.                                                                                                    |                   |
|                                  | Interface Description Service Vlan6021p Vlan6021p Vlan4luxid RAT Firewall DSCP 19-4 19-6 Node Status 19-6 Address Stateway 5EM Point Server                                                                         |                   |
|                                  | Adl Renove                                                                                                    |                   |
|                                  | PPPoE                                                                                                    |                   |
|                                  | Interface Username Pasword Sorvice Ac Ac Ac Ac Ac Ac Ac Ac Ac Ac Ac Ac Ac                                                                                                    |                   |
|                                  | IPoE                                                                                                    |                   |
|                                  | Obtain an IP Address Automatically         Static IP Address           Interface         Option 60 Ventor ID         Option 61 IAID         Service Name DUID         WAN IP Address         WAN sateway IP Address |                   |
|                                  | RX Slabbles<br>Port RX RX RX RX RX RX RX RX<br>Port Packets Errors Orospecil Overrans Frame Bytes                                                                                                    |                   |
|                                  | TX Statistics                                                                                                    |                   |
|                                  | Port TX TX TX TX TX TX TX Collisions Compared Overnans Context Collisions Bytes                                                                                                    |                   |
|                                  | .Refresh                                                                                                    |                   |
|                                  | ٢                                                                                                    |                   |

Figure 8-0-1

### 6.1.1.1 Add WAN - PPPoE

Press "Add".

| 🍪 R TF3026V W - Me               | lozilla Firefox                                                                                                    | <b>-</b> F 🔀      |
|----------------------------------|----------------------------------------------------------------------------------------------------|-------------------|
| 檔案 (E) 編輯 (E) 枝                  | 檢視 (Y) 歷史 (S) 書籤 (B) 工具 (I) 説明 (H)                                                                                                    |                   |
| C R TF3026V W                    | +                                                                                                    |                   |
| € @ 192.168.2.254                | 4 🗘 ⊽ 🕑 🚺 - Google                                                                                                    | <i>P</i> <b>^</b> |
| Alcatel-Lucen                    | GPON Web-Management System                                                                                                    |                   |
| COLOUS CAN                       | Device Info   ONT   RGW   VoIP   Diagnosis   Management                                                                                                    |                   |
| Welcome                          | WAN LAN DNS NAT Routing Firewall Parental MAC IP IPSec Qos IGMP WLAN USB Device UPnP DLNA                                                                                                    |                   |
| admin<br>Thu Jan 1 00:23:53 1970 | IPv4 IPv6                                                                                                    |                   |
|                                  | RGW -> WAN -> 19v4                                                                                                    |                   |
|                                  | Choose Add or Remove to configure a WAN service over a selected interface.                                                                                                    |                   |
|                                  | Interface Description Service Van8021p Vlan8021p Vlan8021 NAT Firewall Interface Pack IPv4 IPv4 Hode Status IPv4 Address Gateway GEM (Phinary Point Service)                                  |                   |
|                                  | Add Bernare                                                                                                    |                   |
|                                  | ррров                                                                                                    |                   |
|                                  | Interface PPP Dafon Derive Vsername Psevvont Service A C Authetitation Username Psevvont Service A C Authetitation Username Psevvont Service A C C C C C C C C C C C C C C C C C C            |                   |
|                                  | IPoE                                                                                                    |                   |
|                                  | Interface Obtain an IP Address Automatically Static IP Address Option 60 Vendor ID Option 60 Vendor ID Option 61 JAID Service Name OUID WAR IP Address WAR Subnet Mask WAR sateway IP Address |                   |
|                                  | RX Statistics                                                                                                    |                   |
|                                  | Port RX RX RX RX RX RX RX RX RX Packets, Errore Orspect Overruns Frame Bytes                                                                                                    |                   |
|                                  | TX Statistics<br>Point TX TX TX TX TX Collisions TX Collisions Carrier<br>Overnues Carrier                                                                                                    |                   |
|                                  | Referenti                                                                                                    |                   |
|                                  | κ                                                                                                    |                   |

Figure 8-1-1

Select PPPoE and service type (multiple selections), setting service description, 802.1p, 802.1q, enable DSCP to P-bit, IPv6 (HSI only) and default gateway (HSI only), press "Next".

| 😻 I240 W-S - Mozilla Firefo                 | хи                                                                    |  |
|---------------------------------------------|-----------------------------------------------------------------------|--|
| 福菜(生) 編輯(生) 极視(生)                           | ) 歴史(2) 書数(12) 149 (20) (4)                                           |  |
|                                             |                                                                       |  |
| 1240 W-S                                    | Aler and Aler and a state of the Askey Auto Configuration (1) [240W-S |  |
| Alcatel·Lucen                               | GPON Web-Management System                                            |  |
| OTBIE CON                                   | Device Info   ONT   RGW   VoIP   Diagnosis   Management               |  |
| Welcome<br>admin<br>Thu Jan 1 08:25:12 1970 | WAN Service Configuration         Select WAN Connection type:         |  |
|                                             | Pafault connection service (Default gateway) Back Ptext               |  |

Figure 8-1-2

Setting PPPoE username, password, service name, AC name and authentication mode. Setting NAT (HIS only), firewall (HIS only), Dial on demand, Use Static IPv4 Address, Enable PPP Debug Mode, Bridge PPPoE Frames Between WAN and Local Ports, press "Next".

| 40₩-S               | +                                                                                                    | (2) - (2)                 |  |
|---------------------|----------------------------------------------------------------------------------------------------|---------------------------|--|
| 🔎 最常瀏覽              |                                                                                                    | 100 V-                    |  |
| lcatel Lucent       | GPON     Web-Management System                                                                                                    |                           |  |
|                     | Device Info   ONT   RGW   VoIP   Diagnosis   Management                                                                                                    |                           |  |
| Welcome<br>admin    | PPP Userhame and Passwerd<br>PPP usually requires that you have a user name and passwerd to establish your connection. In the boxes below, enter the user name and p<br>provided to you.                                                                                                    | sssword that your 159 has |  |
| Jan 1 00:03:10 1970 | PPP Uternanea:  PPP Password:  PPP Password:  PPP |                           |  |
|                     | Each Heat                                                                                                    |                           |  |
|                     |                                                                                                    |                           |  |
|                     |                                                                                                    |                           |  |

Figure 8-1-3

Setting DNS server, DNS overwrite, press "Next".

| 5                                                                                                    |                                                                                                    |      |
|----------------------------------------------------------------------------------------------------|----------------------------------------------------------------------------------------------------|------|
| ) 歴史(3) 書籤(8) 工具(1) 説明(11)                                                                                                    |                                                                                                    |      |
| 254/                                                                                                    | (1 - C) <mark>8</mark> - Some                                                                                                    | P (* |
|                                                                                                    |                                                                                                    |      |
| <b>GPON</b> Web-Managemen                                                                                                    | t System                                                                                                    |      |
| Device Info   ONT   RGW   VoIP   Diagnosis   Ma                                                                                                    | nagement                                                                                                    |      |
| DNS Server Configuration         Setup Discourse Therefores from sublish WMM Interferes Of enter dist DMS Server Therefores from the Server ID addresses for the Market Server ID addresses for the Market Server ID addresses for high address and the Network Server ID addresses in a state of the Market Server Server ID addresses in a state of the Server Server Serve | the system: In ATM mode, if only a single PMC with IDeA or .<br>will be used according to the priority with the first bang the<br>god by removing all and adding them back in again:                                                                                                    |      |
|                                                                                                    |                                                                                                    |      |
|                                                                                                    | Etty (     Etty (     Etty)     Etty (     Etty)     Etty)     Etty (     Etty)     Etty)     Etty (     Etty)     Etty)     Etty (     Etty)     Etty)     Etty (     Etty)     Etty)     Etty (     Etty)     Etty)     Etty)     Etty (     Etty)     Etty)     Ety |      |

Figure 8-1-4

Checking configuration, press "Apply/Save".

| 240W-S-Mozilla Firefor<br>檔案 (E) 编辑 (E) 檢視 (2)<br>1240W-S    | 医史(3) 書葉(10) 工具(10) 裁明(11)                                                                                                    |                     |          |
|--------------------------------------------------------------|----------------------------------------------------------------------------------------------------|---------------------|----------|
| <ul> <li>◆ ◆ ▲ http://192.168.2.1</li> <li>▲ 最常測覽</li> </ul> | 54/                                                                                                    | (1) - (C) 🕄 - Groge | <u> </u> |
| Alcatel Lucent                                               | GPON Web-Management System                                                                                                    |                     |          |
| Welcome<br>admin<br>The Jan 1 00:03:18 1970                  | Device Info ONT RGW VoIP Diagnosis Management<br>WAY Setup - Summary<br>The case that the attings below match the sattings provided by your ISR<br><u>NATE</u> Ended<br><u>Dealing Of Service</u><br><u>Dealing Of Service</u> |                     |          |

Figure 8-1-5

Add PPPoE connection complete!

| 🔮 R TF3026 Y W - M               | ozilla Firefox                                                                                                    |                   |
|----------------------------------|----------------------------------------------------------------------------------------------------|-------------------|
| 檔案 (E) 編輯 (E) ?                  | 檢視 (Y) 歷史 (2) 書籤 (E) 工具 (I) 説明 (E)                                                                                                    |                   |
| C R TF3026V W                    | +                                                                                                    |                   |
| € @ 192.168.2.254                | t ☆ ☞ 🕑 🛛 🚼 ▼ Google                                                                                                    | <i>P</i> <b>^</b> |
| Alcatel Lucer                    | GPON Web-Management System                                                                                                    |                   |
| I GI GIO                         | Device Info   ONT   RGW   VoIP   Diagnosis   Management                                                                                                    |                   |
| Welcome                          | WAN         LAN         DNS<br>Proxy         NAT         Routing         Firewall         Parental<br>Control         MAC<br>Filter         IP<br>Tunnel         IPSec<br>Tunnel         IGMP<br>Proxy         WLAN         USB<br>Device         UPn DLNA           Control         Filter         Tunnel         Tunnel         VLAN         USB         UPn DLNA         Control         Control <td< th=""><th></th></td<>                                                                                                    |                   |
| admin<br>Thu Jan 1 00:27:54 1970 | IPv4 IPv6                                                                                                    |                   |
|                                  | RGW > WAN > 1Pv4 Choose Add or Remove to configure a WAN service over a selected interface.                                                                                                    |                   |
|                                  | Technology Describely Service Manifestry Manifestry BAT Classes DSCP Theat Table Mark States IP Continue GEN                                                                                                    |                   |
|                                  | and the second second s |                   |
|                                  | Morry Monal Jahn Lan (dv ddv Dimma Dimma Dimma Dimma Dimma Version A Dimma Network A Dimma Network A Dimma Netwo<br>Network A Dimma Network A Dimma Network A Dimma Network A Dimma Network A Dimma Network A Dimma Network A Dimma Network A Dimma Network A Dimma Network A Dimma Network A Dimma Network A Dimma Network A Dimma Network A Dimma Network A  |                   |
|                                  | Add Remove                                                                                                    |                   |
|                                  | ррров                                                                                                    |                   |
|                                  | Interface PPP PPP Diaton Denand Username PPP Debug Bridge WAN and Local Ports Authetication Kame Authetication Hethod                                                                                                    |                   |
|                                  | ppp0.1 test sscore AUTO_AUTH Disabled Disabled Disabled Disabled                                                                                                    |                   |
|                                  | 1006<br>Obtain an 18 Addanse Automatically Static 18 Addanse                                                                                                    |                   |
|                                  | Interface Option 60 Vendor ID Option 61 IAID Service Name DUID WAN IP Address WAN Subnet Mask WAN gateway IP Address                                                                                                    |                   |
|                                  | RX Statistics                                                                                                    |                   |
|                                  | Port RX RX RX RX RX RX RX RX RX RX Packets Errors Orapped Overnons Frame Bytes                                                                                                    |                   |
|                                  |                                                                                                    |                   |
|                                  | TX Statistics                                                                                                    |                   |
|                                  |                                                                                                    |                   |

Figure 8-1-6

### 6.1.1.2 Add WAN (IPoE)

Press "Add".

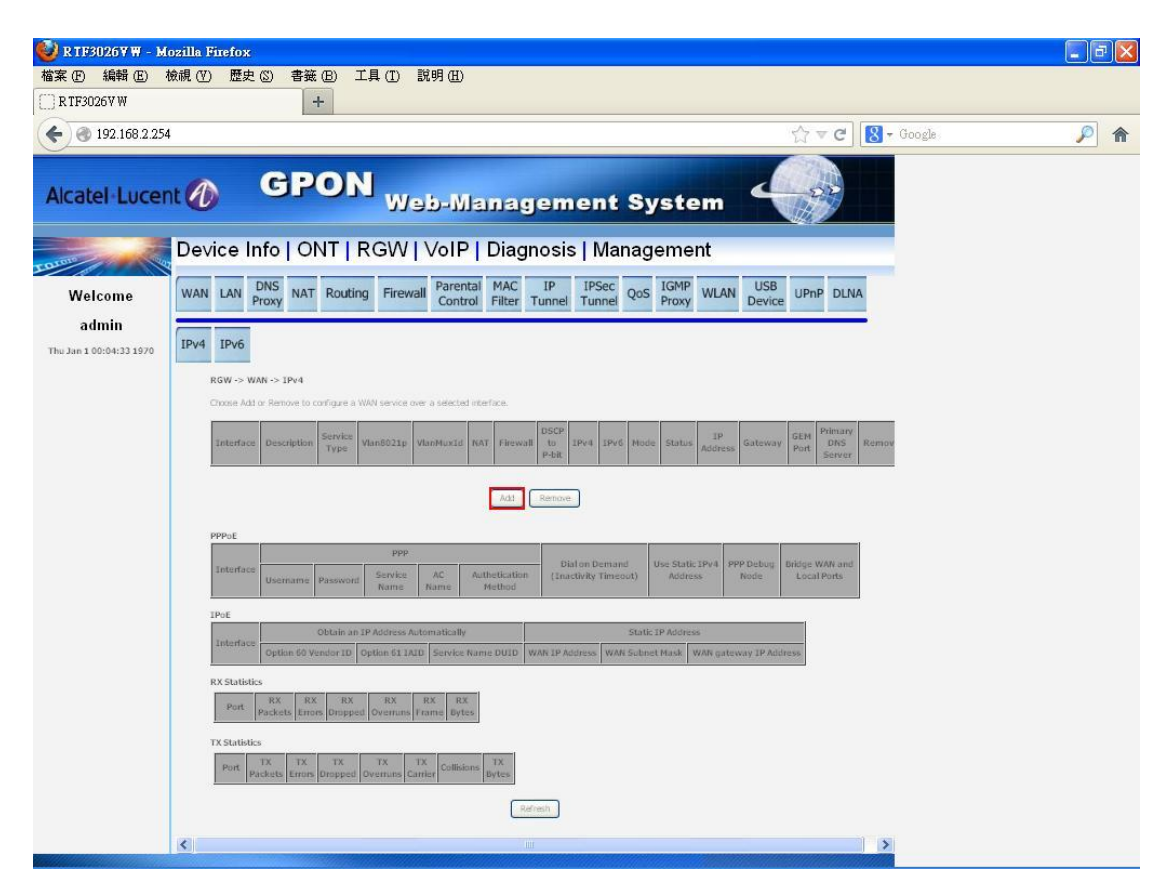

Figure 8-2-1

Select IPoE, service type (multiple selections), setting service description, 802.1p, 802.1q, enable DSCP to P-bit, IPv6 (HSI only) and default gateway (HIS or IPTV support), press "Next".

| <ul> <li>1240 W-S - Mozilla Firefo</li> <li>檔案 (P) 編輯 (E) 校祝 (Y)</li> </ul> | fox<br>文 歴史 ② 書籤 (E) 工具 (D) 説明 (E)<br>へ (「) http://192.168.220.1/                                                                                                    | ↔ • |
|-----------------------------------------------------------------------------|----------------------------------------------------------------------------------------------------|-----|
|                                                                             |                                                                                                    |     |
|                                                                             |                                                                                                    |     |
| Alcatel-Lucen                                                               | GPON Web-Management System                                                                                                    |     |
| 1010                                                                        | Device Info   ONT   RGW   VoIP   Diagnosis   Management                                                                                                    |     |
| Welcome<br>admin<br>Thu Jan 1 09:31:21 1970                                 | WAN Service Configuration     Select WAN Connection type:   PiP over Ethernet (IPPG): Select service type: Incl: Select service type: Incl: PiP incl: PiP incl:< |     |

Figure 8-2-2

Select Obtain an IP address automatically, setting option60 and 125 or select Use the following Static IP address, setting WAN IP Address, WAN Subnet Mask and WAN gateway IP Address, press "Next".

| 🕹 1240 W-S - Mozilla Firefo | Ж                                                                                                    |   |
|-----------------------------|----------------------------------------------------------------------------------------------------|---|
| 檔案 (E) 編輯 (E) 檢視 (F         | ) 歴史 ② 書簽 ④ 工具 ① 説明 ④                                                                                                    |   |
| 🔇 > • C 🗙                   | ☆ [] http://192.168.220.1/                                                                                                    | • |
| 🧕 最常瀏覽的網站 ף 新手              | 上路 🔝 即時新聞 📶 免費的 Hotmail 🗋 建镁的網站 🗋 網頁快訊圖庫 📋 自訂連結                                                                                                    |   |
| ]] 1240₩-S                  | 😰 📘 Welcome to the Askey Auto Configurat … 🐷 📄 1240 W-S 💿                                                                                                    |   |
| Alcatel·Lucen               | GPON Web-Management System                                                                                                    |   |
| TOTOLO                      | Device Info   ONT   RGW   VoIP   Diagnosis   Management                                                                                                    |   |
| Welcome<br>admin            | WAN IP Settings<br>Enter information provided to you by your ISP to configure the WAN IP settings.<br>Notice: IF "Obtain an IP address automatically" is chosen, DHCP will be enabled for PVC in IPOE mode.<br>IF "Use the following Static IP address" is chosen, net ret WANI IP address, subnet mask and interface gateway. |   |
| Thu Jan 1 08:32:21 1970     | Obtain an IP address automatically.         Option 60 Vendor ID:         Or bet the following Static IP address:         WAN PAddress:         WAN Subnet Mask:         WAN gateway IP Address:                                                                                                    |   |

Figure 8-2-3

You can modify configuration of NAT or firewall if service type include HIS or IPTV, press "Next".

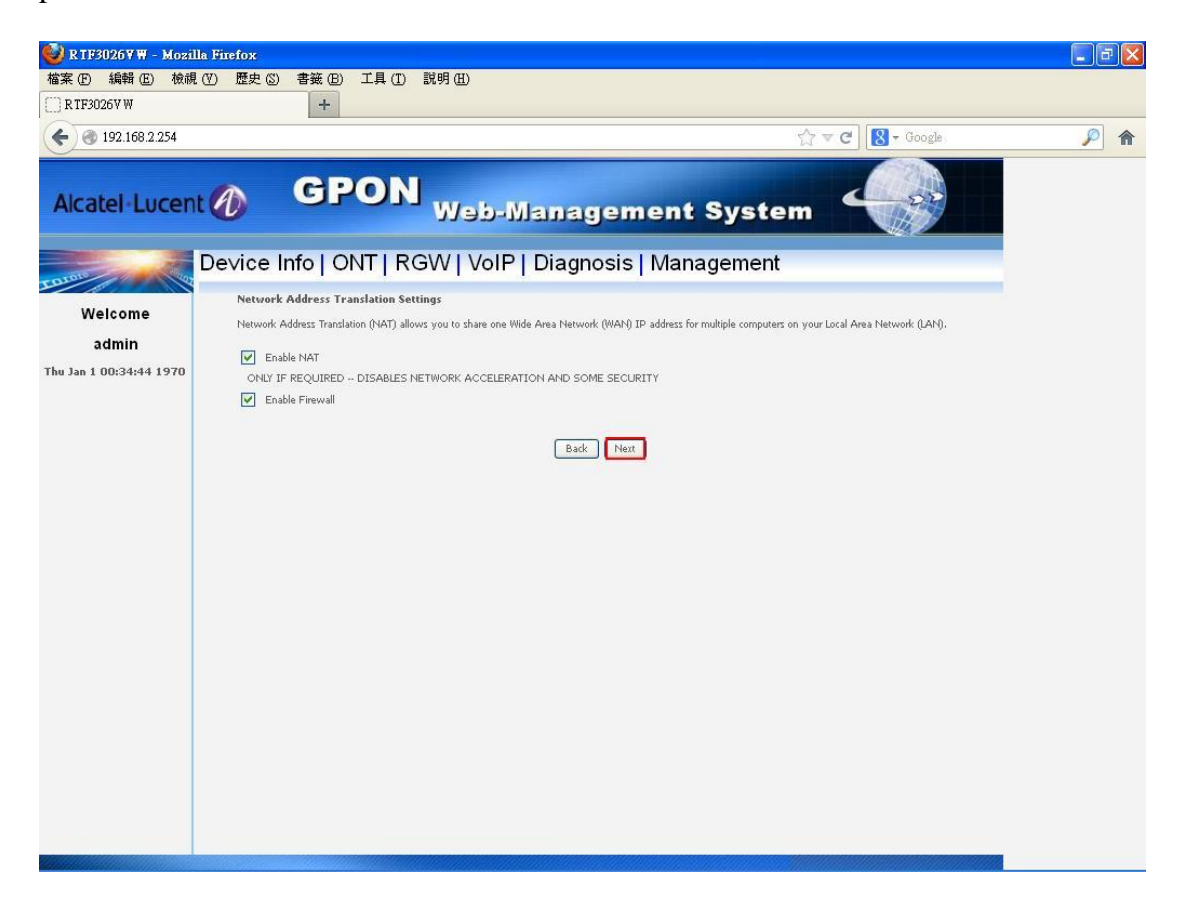

Figure 8-2-4

Setting DNS server and DNS overwrite, press "Next".

| 🔮 1240W-S - Mozilla Firefo                                                                                      | · · ·                                                                                                    |                                   |                   |
|----------------------------------------------------------------------------------------------------|----------------------------------------------------------------------------------------------------|-----------------------------------|-------------------|
| 檔案 (E) 編輯 (E) 檢視 (V)                                                                                            | ) 歴史(3) 書额(6) 工具(0) 説明(6)<br>+                                                                                                    |                                   |                   |
| (<)> http://192.168.2.                                                                                          | 254/                                                                                                    | Start (C) 🚷 - Googe               | <i>P</i> <b>A</b> |
| 🗗 🙆 最常測覽                                                                                                    |                                                                                                    |                                   |                   |
| Alcatel Lucent                                                                                                  | GPON     Web-Management System                                                                                                    |                                   |                   |
| Contraction of the second second second second second second second second second second second second second s | Device Info  ONT   RGW   VoIP   Diagnosis   Management                                                                                                    |                                   |                   |
| Welcome<br>admin<br>The Jan 1 00:03:19 1970                                                                     | DNS Server Configuration Solution Configuration Solution Configuration Solution Configuration Solution Configuration Solution Solution Sol | wh IPoA or<br>31 being the<br>apr |                   |
|                                                                                                    |                                                                                                    |                                   |                   |
|                                                                                                    |                                                                                                    |                                   |                   |

Figure 8-2-5

Checking configuration, press "Apply/Save".

| 1240W-S - Mozilla Firef<br>檔案 (E) 编辑 (E) 檢視 (C)<br>1240W-S | あす<br>20 歴史(3) 書類(20) 工具(20) 説明(21)<br>                                                                                                    |                    |            |
|------------------------------------------------------------|----------------------------------------------------------------------------------------------------|--------------------|------------|
| http://192.168.                                            | 2254/                                                                                                    | (c) - C) 🚷 - Souge | <i>i</i> ( |
| 🗗 🔎 最常瀏覽                                                   |                                                                                                    |                    |            |
| Alcatel Lucen                                              | GPON Web-Management System                                                                                                    |                    |            |
| DIAL DIAL                                                  | Device Info   ONT   RGW   VoIP   Diagnosis   Management                                                                                                    |                    |            |
| Welcome           admin           The Jan 1 00:13:18 1970  | WAN Setup - Samutary         Make use, that the satings below match the satings provided by your ISB:         Cannettain: Type:       Droket         Firstwall:       Droket         Firstwall:       Droket         Quality Of Service:       Droket         Cick: "Apply/Save" to have this interface to be effective. Cick: "Back" to make any modifications.         Back:       Apply/Save". |                    |            |
|                                                            |                                                                                                    |                    |            |

Figure 8-2-6

Add IPoE connection complete!

| 🥘 R T F 3026 ¥ W - M             | lozilla Firefox                                                                                                    |          |
|----------------------------------|----------------------------------------------------------------------------------------------------|----------|
| 檔案 (E) 編輯 (E) 相                  | 檢視(Y) 歷史(S) 書籤(B) 工具(I) 説明(H)                                                                                                    |          |
| []] R TF3026V W                  | +                                                                                                    |          |
| € @ 192.168.2.254                | 4 전 7 호 C                                                                                                    | <i>P</i> |
| Alcatel-Lucer                    | GPON Web-Management System                                                                                                    |          |
| - OTOLS                          | Device Info   ONT   RGW   VoIP   Diagnosis   Management                                                                                                    |          |
| Welcome                          | WAN LAN DNS NAT Routing Firewall Parental MAC IP IPSec QoS IGMP WLAN USB UPNP DLINA                                                                                                    |          |
| admin<br>Thu Jan 1 00:36:45 1970 | IPv4 IPv6                                                                                                    |          |
|                                  | RGW > WAN > IPv4<br>Choose Add or Remove to configure a WAN service over a selected interface.                                                                                                    |          |
|                                  | Interface Description Service Vian6021p Vian6021p Vian6021 RAT Fierward 15 Peak IPv6 IPv6 Mode Status Status Geterrary Geterrary Port                                                                                                    |          |
|                                  | vep0.1 goe_vep0 pTv NA NA Excited Excited Disated Disated Disated Disated Disated Children excited and the second second se                                                                                                    |          |
|                                  | Add Remove                                                                                                    |          |
|                                  | PPPoE                                                                                                    |          |
|                                  | Interface Username Password Service Authetitation Username Password Service Authetitation Hetbod Use Password Password P |          |
|                                  | 1906                                                                                                    |          |
|                                  | Obtain an 1P Address Automatically Static 1P Address Interface Option 60 Vendor 1D Option 61 JUD Service Name DUID WAN IP Address WAN Subnet Mask WAN gateway IP Address                                                                                                    |          |
|                                  | Negali e e e e e e e e e e e e e e e e e e e                                                                                                    |          |
|                                  | RX Statistics                                                                                                    |          |
|                                  | Port Pachels Errors Orspece Overnms Frame Bytes                                                                                                    |          |
|                                  |                                                                                                    |          |
|                                  | TX Statistics                                                                                                    |          |
|                                  |                                                                                                    |          |

Figure 8-2-7

### 6.1.1.3 Remove WAN connection

Select the WAN connection which you want to remove. You can select more then one connections at a time, press "Remove".

| 🈻 R TF3026¥ W - Ma      | zilla Firefox                                                                                                    |                             |       |
|-------------------------|----------------------------------------------------------------------------------------------------|-----------------------------|-------|
| 檔案 (F) 編輯 (E) 核         | 就視 (Y) 歴史 ② 書籤 (B) 工具 (I) 説明 (E)                                                                                                    |                             |       |
| C R TF3026V W           | +                                                                                                    |                             |       |
| € @ 192.168.2.254       |                                                                                                    | ☆ マ C 8 - Goog              | e 🔎 🏫 |
| Alcatel-Lucen           | GPON Web-Management System                                                                                                    |                             |       |
| TOLINIC SU              | Device Info   ONT   RGW   VoIP   Diagnosis   Management                                                                                                    |                             |       |
| Welcome                 | NS NAT Routing Firewall Parental MAC IP IPSec Qos IGMP WLAN USB UPNP I<br>Control Filter Tunnel Tunnel Oppose Proxy WLAN USB UPNP I                                                                                                    |                             |       |
| admin                   |                                                                                                    |                             |       |
| Thu Jan 1 00:39:45 1970 |                                                                                                    |                             |       |
|                         | (-> IPv4<br>Remove to configure a WMM service over a selected interface.                                                                                                    |                             |       |
|                         | Senire IISTP II                                                                                                    | GEM Primary                 |       |
|                         | Description Type VlanB021p VlanBuxId NAT Firewall to P-bit IPv4 IPv6 Mode Status Address Gatewa                                                                                                    | y Port DNS Remove<br>Server |       |
|                         | ipoe_veip0 PGV NVA NVA Evolved Evolved Disabled Evolved Disabled DHCP Unconfigured -                                                                                                    |                             |       |
|                         | Add Remove                                                                                                    |                             |       |
|                         | PPP         Diafon Demand         Use Static         PPP Debug         Bridge WAN           Usomanic         Service         AC         Authetication<br>Hethod         Caractivity Timeout)         TPV4 Address         Bridge WAN                                                                                                    |                             |       |
|                         | Obtain an IP Address Automatically Static IP Address                                                                                                    |                             |       |
|                         | Option 60 Yendur ID Option 61 IAID Service Name DUID WAN IP Address WAN Submet Mask WAN gateway IP Address                                                                                                    |                             |       |
|                         |                                                                                                    |                             |       |
|                         | RX         RX         RX <thrx< th="">         RX         RX         RX<!--</td--><td></td><td></td></thrx<> |                             |       |
|                         |                                                                                                    | ~                           |       |
|                         |                                                                                                    | >                           |       |

Figure 8-3-1

Remove WAN connection complete!

| 🧐 R TF30267 W - M       | lozilla Firefox                                                                                                    | - 7 🛛                        |
|-------------------------|----------------------------------------------------------------------------------------------------|------------------------------|
| 檔案 (E) 編輯 (E) 相         | 檢視 (Y) 歴史 ©) 書籤 (E) 工具 (I) 説明 (E)                                                                                                    | and the second second second |
| []] R TF3026V W         | +                                                                                                    |                              |
| € @ 192.168.2.254       | 4 ☆ ▼ C & Google                                                                                                    | <i>P</i> <b>^</b>            |
| Alcatel-Lucer           | GPON Web-Management System                                                                                                    |                              |
| TOLOID (1)              | Device Info   ONT   RGW   VoIP   Diagnosis   Management                                                                                                    |                              |
| Welcome                 | WAN         LAN         DNS<br>Proxy         NAT         Routing         Firewall         Parental<br>Control         MAC<br>Filter         IP<br>Tunnel         IPSec<br>Tunnel         Qos         IGMP<br>Proxy         WLAN         USB<br>Device         UPnP         DLNA                                                                                                    |                              |
| admin                   | 10.4 10.6                                                                                                    |                              |
| Thu Jan 1 00:41:46 1970 |                                                                                                    |                              |
|                         | RGW -> WAN -> 19v4                                                                                                    |                              |
|                         | Choose Add or Remove to configure a WAM service over a selected interface.                                                                                                    |                              |
|                         | Interface Description Service Vlan8021p Vlan8ux1d NAT Firewall DSCP 1Pv6 1Pv6 Node Status 1P Address Gateway Pot Server Remov                                                                                                    |                              |
|                         | (Ad) Remove                                                                                                    |                              |
|                         | PPPoE                                                                                                    |                              |
|                         | Interface PPP PPD Usersame Password Name Ac Ac Authetication Heitbad Clastick Pv1 PPD Debug Dridge WAN and Clastick Pv1 Name Name Heitbad                                                                                                    |                              |
|                         | TPOE                                                                                                    |                              |
|                         | Interface Obtain an IP Address Automatically Static IP Address Option 50 Under 50 Option 50 Option 51 Option 51 Opti     |                              |
|                         | Advances a service man advance of them advance wattle point. Average and advances wave advances wave determined wave determined and the version of them advances advances a                                                                                                    |                              |
|                         | RX Statistics<br>Port RX<br>Psichats Errors Dropped Diversion RX<br>Psichats Errors Dropped Diversion Prame Bytes                                                                                                    |                              |
|                         | TX Statistics<br>Part TX TX TX TX TX TX Collisions TX<br>Part Parchets Errors Oreganise Contest Overnate Carrier Overnate Overnate Ov |                              |
|                         | Ration                                                                                                    |                              |
|                         | ¢                                                                                                    |                              |

Figure 8-3-2

### 6.1.2 IPv6

This page show IPv6 related information of wan connection.

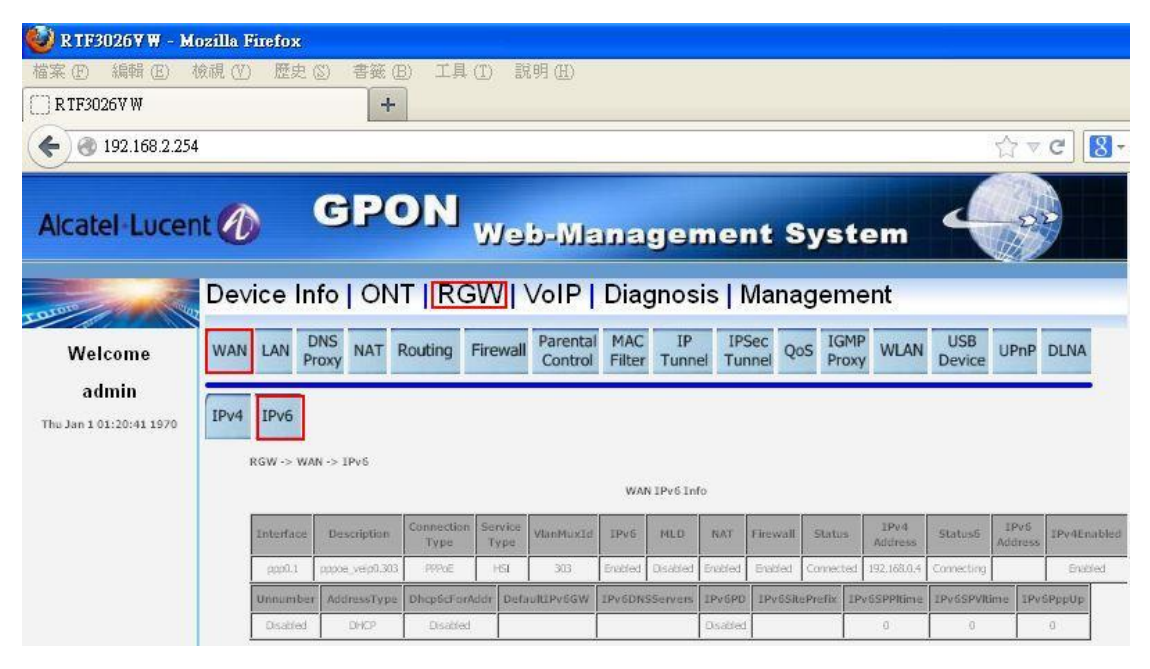

Figure 8-4-1

### 6.2 LAN

### 6.2.1 Setting br0

Setting IP address, subnet mask, select DHCP client or DHCP server and setting IP range, press "Apply/Save".

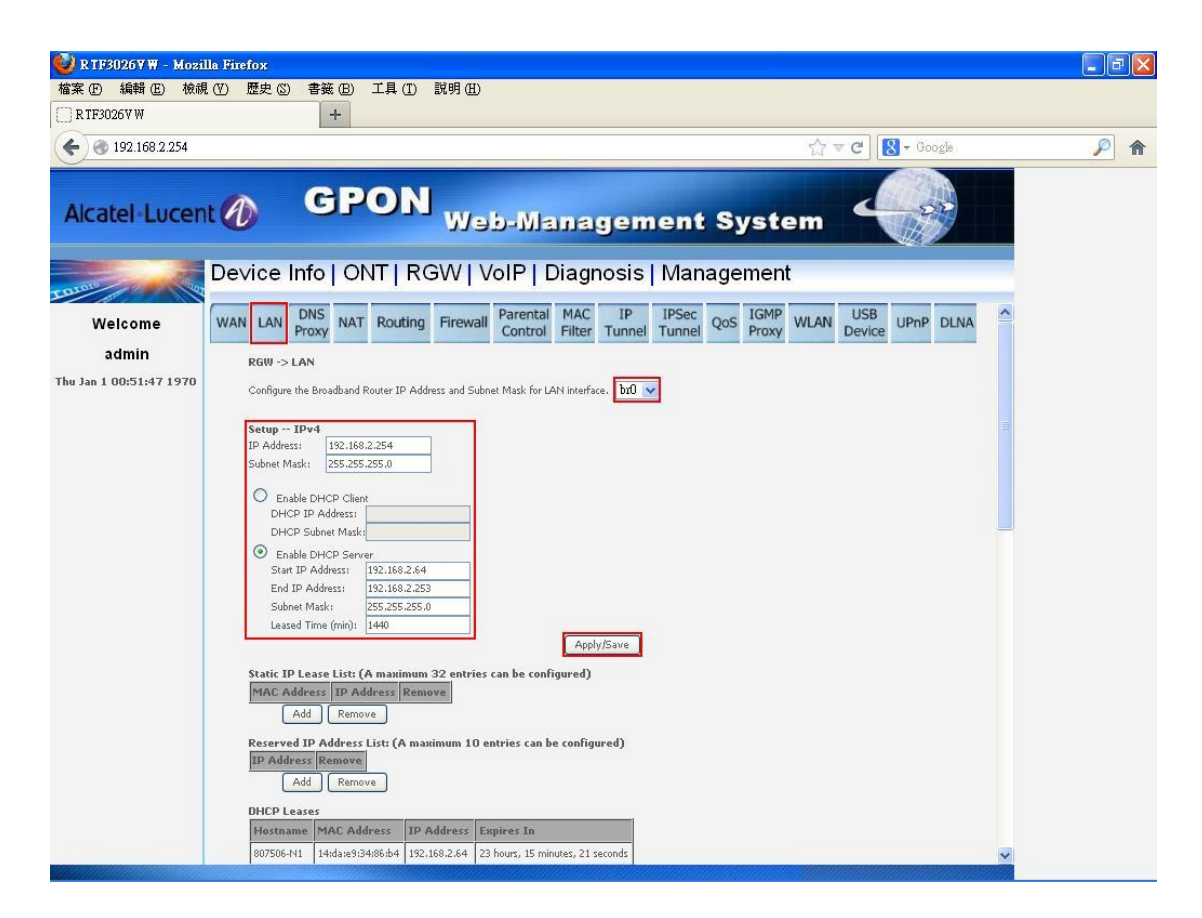

Figure 9-1-1

Add or remove Static IP Lease List and Reserved IP Address List.

| 🕹 1240W-S - Mozilla Firefo |                                                                                  |                                  |        |
|----------------------------|----------------------------------------------------------------------------------|----------------------------------|--------|
| 檔案 (E) 編輯 (E) 檢視 (M        | ) 歴史 (2) 書籤 (12) 工具 (12) 説明 (11)                                                 |                                  |        |
| 1240W-S                    |                                                                                  | 19-                              | •<br>• |
| http://192.168.2           | 254/                                                                             | े होता न ( <b>ट</b> ) 🚷 न Geogra |        |
| 🚨 🙆 最常瀏覽                   |                                                                                  |                                  |        |
| Alcatel·Lucent             | GPON     Web-Management System                                                   |                                  |        |
| Constant of the local data | Device Info   ONT   RGW   VoIP   Diagnosis   Management                          |                                  |        |
| Welcome                    | Configure the Broadband Router IP Address and Subnet Mask for LAN Interface. 🔤 🖉 |                                  |        |
| admin                      | Setup (Pv4<br>19 Address: 192.168.2.254                                          |                                  |        |
| Thu Jan 1 00:23:18 1970    | Subnet Mark: 255.255.0                                                           |                                  |        |
|                            | O Enable DHCP Clent                                                              |                                  |        |
|                            | DHCP Subnet Mask:                                                                |                                  |        |
|                            | Enable DHCP Server Start IP Address: 132,168 2,64                                |                                  |        |
|                            | End IP Address: 192.168.2.253                                                    |                                  |        |
|                            | Leebed Time (nour):                                                              |                                  |        |
|                            | Static IP Lease List: (A maximum 32 entries can be configured)                   |                                  |        |
|                            | MAC Address: ID Address: Remove                                                  |                                  |        |
|                            | Reserved IP Address List: (A maximum 1D entries can be configured)               |                                  |        |
|                            | Add                                                                              |                                  |        |
|                            | DHCP Leases<br>Heitname MAC Address ID Address Expirer In                        |                                  |        |
|                            |                                                                                  |                                  |        |
|                            | Setup - IPv6                                                                     |                                  |        |
|                            | Static LAN IPv6 Address Configuration                                            |                                  |        |

Figure 9-1-2

Setting parameters of IPv6.

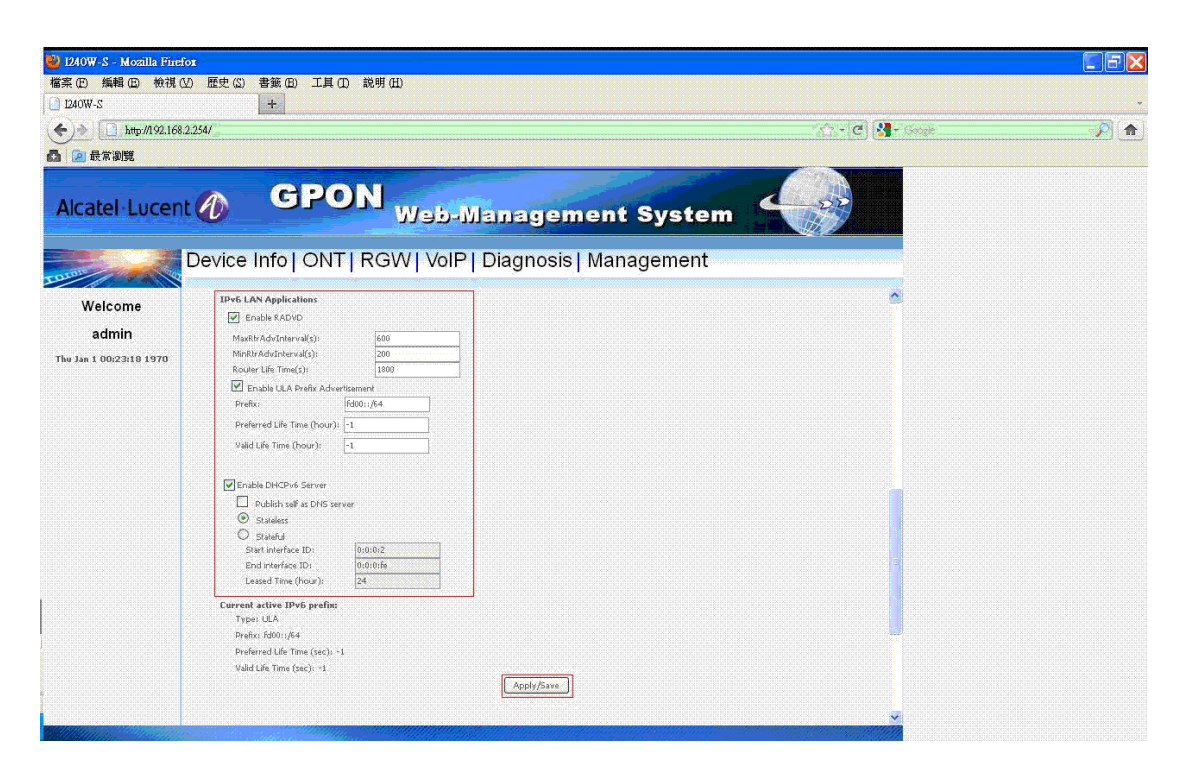

Figure 9-1-3

You can see the statistic of br0.

| 🔮 1240W-S - Mozilla Firefor                 |                                                                                                    |                    |     |
|---------------------------------------------|----------------------------------------------------------------------------------------------------|--------------------|-----|
| 檔案 (E) 編輯 (E) 檢視 (V)                        | 歴史(2) 書籤(E) 工具(D) 説明(E)<br>+                                                                                                    |                    |     |
| ( http://192.168.2.1                        | 1547                                                                                                    | Str. + C 🚼 - Googe | , P |
| 🗗 🔎 最常測算                                    |                                                                                                    |                    |     |
| Alcatel Lucent                              | GPON     Web-Management System                                                                                                    |                    |     |
| E                                           | Device Info   ONT   RGW   VoIP   Diagnosis   Management                                                                                                    |                    |     |
| Welcome<br>admin<br>The Jan 1 00:23:18 1970 | Publish server     Statility     Statility     Statil | *                  |     |
|                                             | Statistics Received           Part         RX         RX         RX         RX         RX           br0         5503         0         0         0         0         200702           Statistics Transmitted           Pret         TX         TX         TX         TX         Data of the press/December of the press/December of the press/Dec                                                                                                    |                    |     |
|                                             | Refresh                                                                                                    |                    |     |

Figure 9-1-4

### 6.2.2 Setting br1 (not support IPv6)

Setting IP address, subnet mask, select DHCP client or DHCP server and setting IP range, press "Apply/Save".

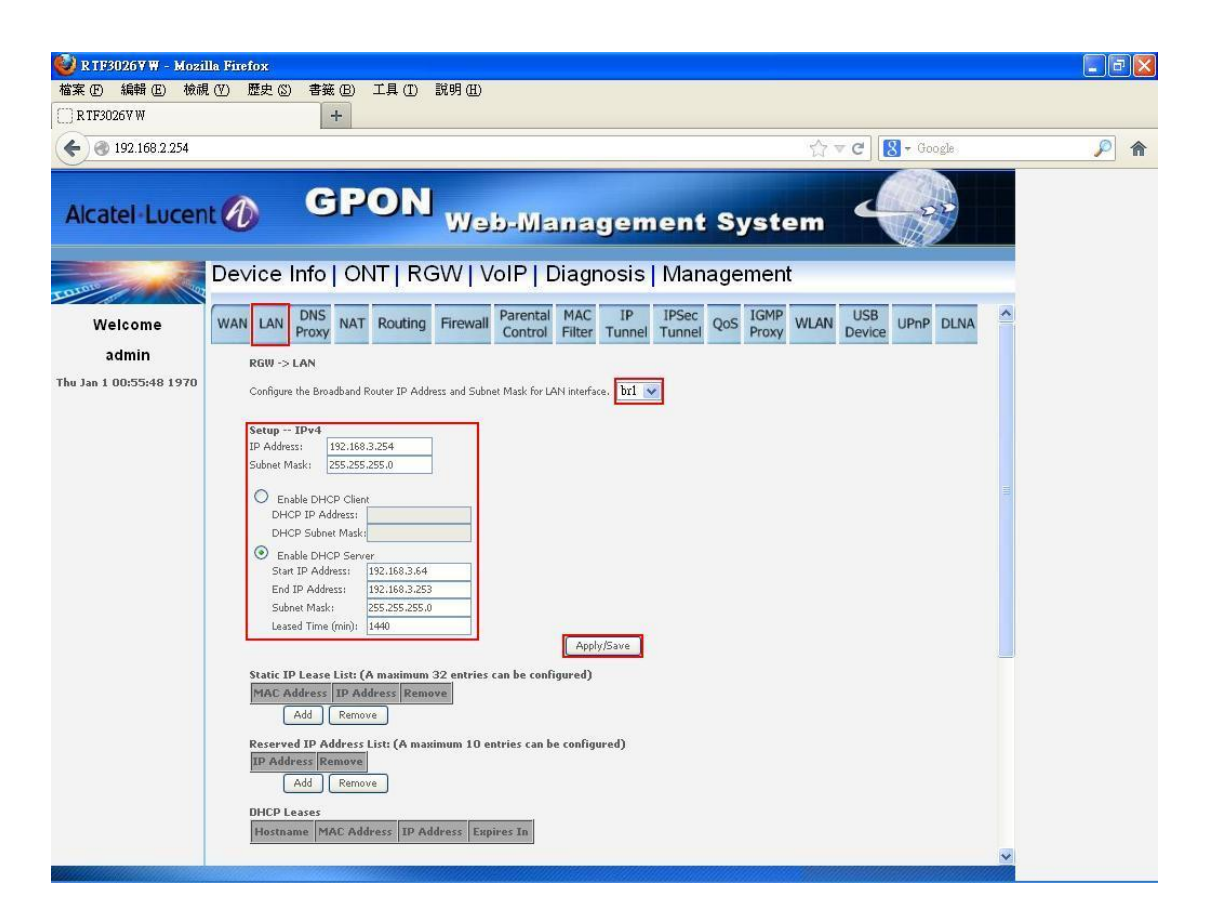

Figure 9-2-1

Add or remove Static IP Lease List and Reserved IP Address List.

| 😃 1240W-S - Mozilla Firefo | Σ                                                                                                    |                     |          |
|----------------------------|----------------------------------------------------------------------------------------------------|---------------------|----------|
| 檔案 (E) 編輯 (E) 檢視 (Y        | ) 歴史(2) 書籤(2) 工具(2) 説明(2)                                                                                                    |                     |          |
| LAUW-S                     | 364                                                                                                    |                     |          |
|                            | d.949                                                                                                    | 8463(SC) (0 7.88985 | <u> </u> |
| Alcatel Lucent             | GPON Web-Management System                                                                                                    |                     |          |
| <b>1</b>                   | Device Info   ONT   RGW   VoIP   Diagnosis   Management                                                                                                    |                     |          |
| Welcome<br>admin           | Static IP Leare List: (A maximum 32 estries can be configured)<br>MAC Address: [IP Address: [IP Address] [IP Address]<br>Address IP Address]                                                                                                    | *                   |          |
| Thu Jan 1 00:23:18 1970    | Reserved IP Address Lists (A manimum 10 entries can be configured).  IP Address Remove Add Remove Add Remove                                                                                                    |                     |          |
|                            | DHCP Leases<br>Hostname   MAC Address   10 Address   Espire's In                                                                                                    |                     |          |
|                            | Statistics - Received         RX         RX </td <td></td> <td></td>                                                           |                     |          |
|                            | Dert         TX         TX         TX         TX         TX         TX         TX         TX         TX         TX         TX         TX         TX         TX         TX         TX         TX         TX         TX         TX         TX         TX         TX         TX         Dytes         Dytes         Dyt |                     |          |
|                            | (Balireth.)                                                                                                    |                     |          |

Figure 9-2-2

You can see the statistic of br1.

| 🕹 1240W-S - Mozilla Firefor                 |                                                                                                    |                |          |
|---------------------------------------------|----------------------------------------------------------------------------------------------------|----------------|----------|
| 檔案 E 编輯 E 檢視 W                              | 歴史(2) 書簽(2) 工具(2) 説明(21)                                                                                                    |                |          |
| <ul> <li>bitp://192.168.2.2</li> </ul>      | 54/                                                                                                    | Styre C Street | <b>P</b> |
| 🗗 🙆 最常測算                                    |                                                                                                    |                |          |
| Alcatel Lucent                              | GPON     Web-Management System                                                                                                    |                |          |
| C                                           | evice Info  ONT  RGW  VoIP  Diagnosis  Management                                                                                                    |                |          |
| Welcome<br>admin<br>The Jan 1 00/23:19 1970 | Static IP Leare Litt (A maximum 32 entries can be configured) MAC Address: [IP Address: Remove Add Remove Add |                |          |
| 1                                           | brt         0         0         0         0           Statistics Transmitted                                                                                                    |                |          |
|                                             | Part         TX         TX         T                                                                                                    |                |          |
|                                             | Refresh                                                                                                    |                |          |

Figure 9-2-3

# 6.3 DNS Proxy

Setting Host name and Domain name, press "Apply/Save".

| 🥹 R TF30267 W - Mozi             | lla Firefox                                                                                                    |
|----------------------------------|----------------------------------------------------------------------------------------------------|
| 檔案 (E) 編輯 (E) 檢祷                 | 見 (Y) 歴史 (S) 書籤 (B) 工具 (D) 説明 (E)                                                                                                    |
| C R TF3026V W                    | +                                                                                                    |
| € € 192.168.2.254                | ☆ マ C 🔀 - Google                                                                                                    |
| Alcatel-Lucen                    | GPON Web-Management System                                                                                                    |
| ED TOTO                          | Device Info   ONT RGW VoIP   Diagnosis   Management                                                                                                    |
| Welcome                          | WAN LAN DNS Proxy NAT Routing Firewall Parental MAC Control Filter Tunnel Control Filter Tunnel Control Filter Tunnel Control Filter Control Filter Control |
| admin<br>Thu Jan 1 01:48:49 1970 | RGW -> DNS Proxy Host name of the Broadband Router: Broadcom Domain name of the LAN network: Home Apply/Save                                                                                                    |

Figure 10

### 6.4 NAT

You can set this page if there is at least one wan connection in system which enables NAT. You can set DMZ, press "Apply/Save".

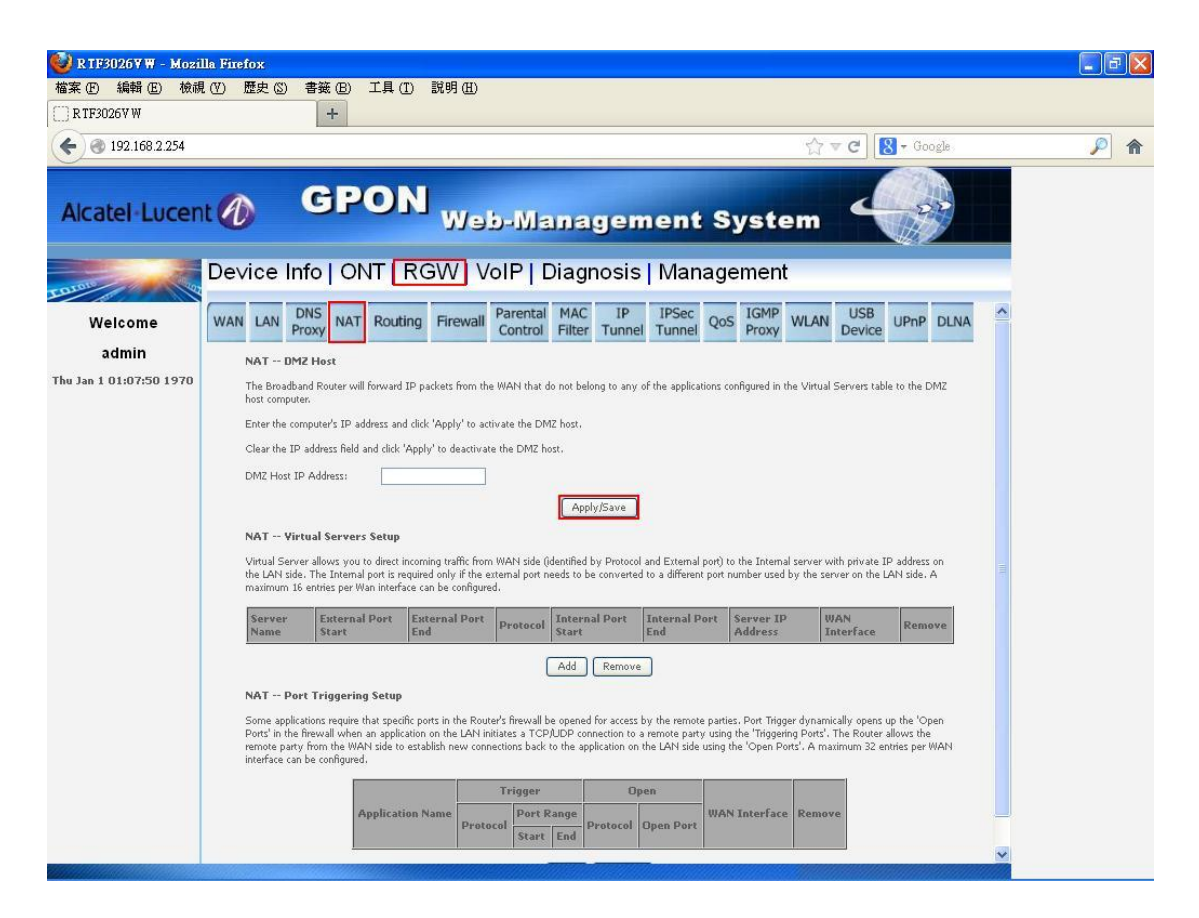

Figure 11-1

Add or remove Virtual Server and Port Triggering.

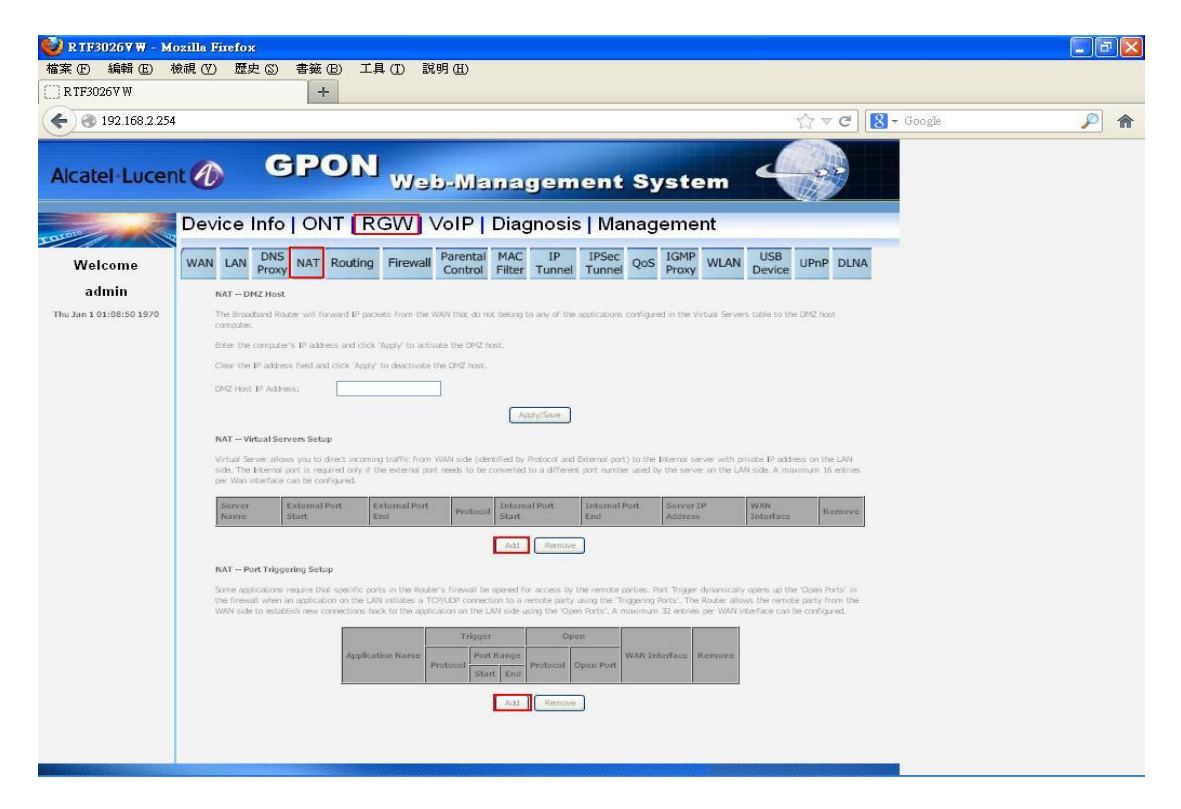

Figure 11-2

# 6.5 Routing

### 6.5.1 Default Gateway

You can select the interface to be default gateway if service type of this connection is HIS or IPTV.

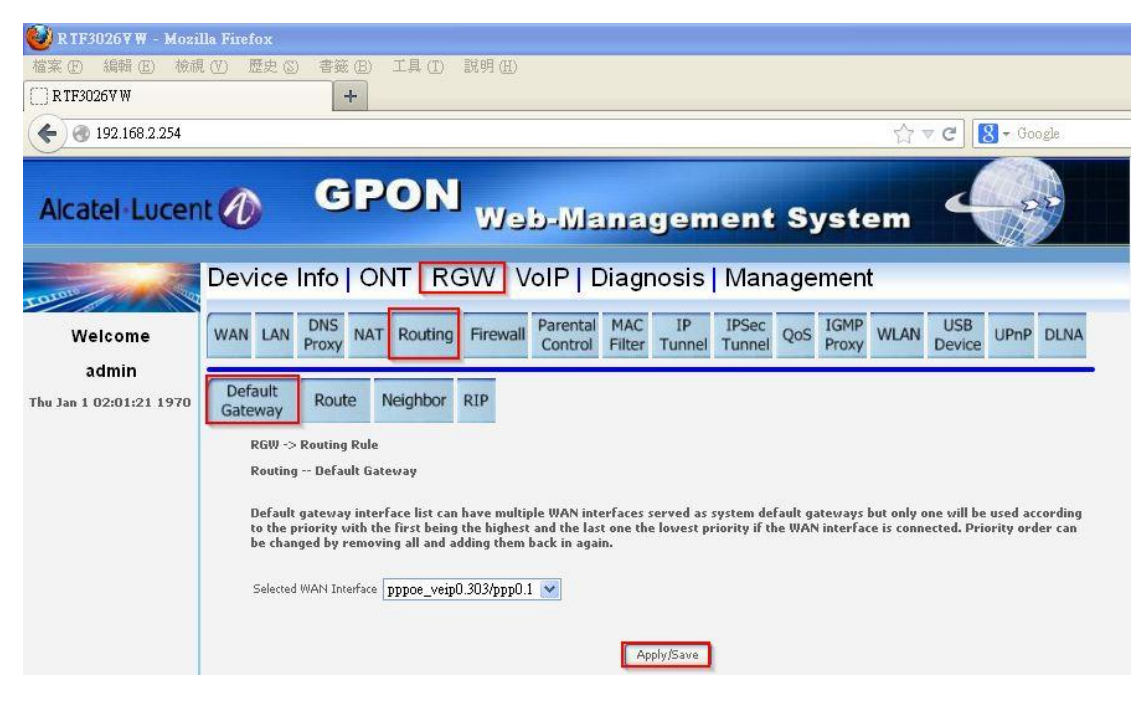

Figure 12

### 6.5.2 Route

In this page, you can add or remove static route.

| 😻 R TF3026 ¥ W - Mozi                                           | zilla Firefox                                                                      | <b>- - X</b>      |  |  |  |  |  |  |
|-----------------------------------------------------------------|------------------------------------------------------------------------------------|-------------------|--|--|--|--|--|--|
| 檔案 (E) 編輯 (E) 檢護                                                | 視(Y) 歴史(S) 書籤(B) 工具(I) 説明(B)                                                       |                   |  |  |  |  |  |  |
| []] R TF3026V W                                                 | +                                                                                  |                   |  |  |  |  |  |  |
| € @ 192.168.2.254                                               | ☆ ▼ C 😫 - Google                                                                   | <i>P</i> <b>^</b> |  |  |  |  |  |  |
| Alcatel-Lucen                                                   | GPON Web-Management System                                                         |                   |  |  |  |  |  |  |
| COLORS                                                          | Device Info   ONT RGW VoIP   Diagnosis   Management                                |                   |  |  |  |  |  |  |
| Welcome                                                         | WAN LAN DNS NAT Routing Firewall Parental MAC IP IPSec Qos IGMP WLAN USB UPNP DLNA |                   |  |  |  |  |  |  |
| admin                                                           |                                                                                    |                   |  |  |  |  |  |  |
| Thu Jan 1 00:15:27 1970                                         | Default<br>Gateway Route Neighbor RIP                                              |                   |  |  |  |  |  |  |
|                                                                 | Route table                                                                        |                   |  |  |  |  |  |  |
| Flags: U - up, ! - reject, G - gateway, H - host, R - reinstate |                                                                                    |                   |  |  |  |  |  |  |
| D - dynamic (redirect), M - modified (redirect).                |                                                                                    |                   |  |  |  |  |  |  |
|                                                                 | Destination Gateway Subnet Mask Flag Metric Service Interface                      |                   |  |  |  |  |  |  |
|                                                                 | 192.169.2.0 0.0.0.0 255.255.0 U 0 br0                                              |                   |  |  |  |  |  |  |
|                                                                 | Routing Static Route (A maximum 32 entries can be configured)                      |                   |  |  |  |  |  |  |
|                                                                 | IP Version DstIP/ PrefixLength Gateway Interface metric Remove                     |                   |  |  |  |  |  |  |
|                                                                 | Add Remove                                                                         |                   |  |  |  |  |  |  |
|                                                                 |                                                                                    |                   |  |  |  |  |  |  |
|                                                                 |                                                                                    |                   |  |  |  |  |  |  |
|                                                                 |                                                                                    |                   |  |  |  |  |  |  |
|                                                                 |                                                                                    |                   |  |  |  |  |  |  |
|                                                                 |                                                                                    |                   |  |  |  |  |  |  |
|                                                                 |                                                                                    |                   |  |  |  |  |  |  |
|                                                                 |                                                                                    |                   |  |  |  |  |  |  |
|                                                                 |                                                                                    |                   |  |  |  |  |  |  |

Figure 13

# 6.5.3 Neighbor (IPv6 only)

In this page, you can add or remove neighbor.

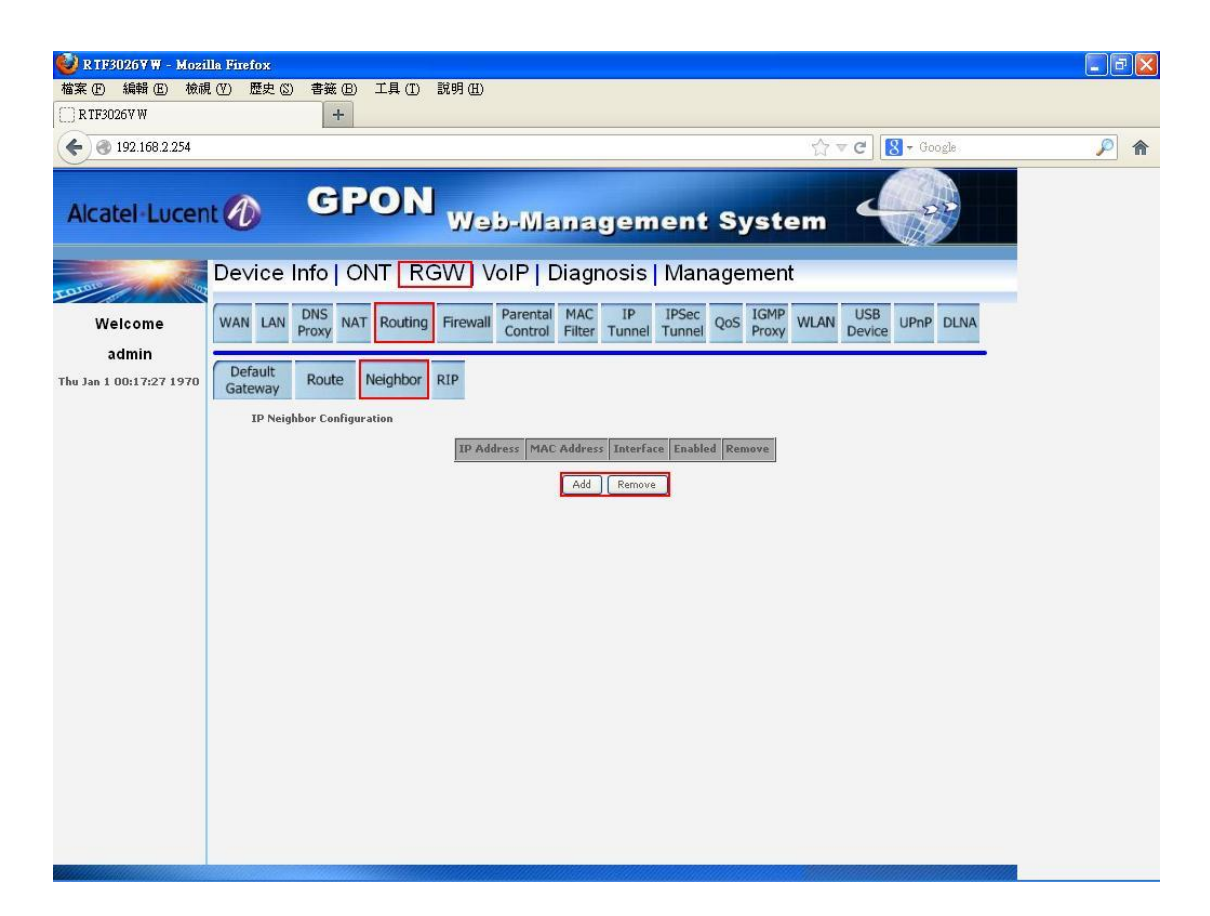

Figure 14

### 6.5.4 RIP

In this page, you can configure IPv4 RIP.

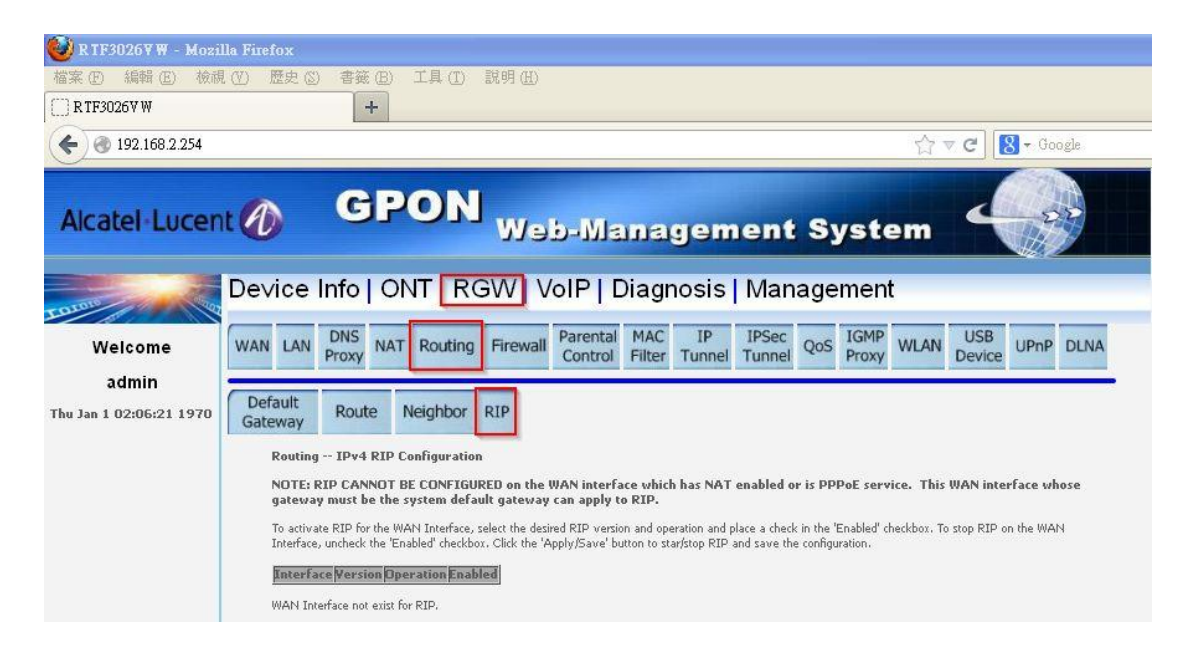

Figure 15

### 6.6 Firewall

### 6.6.1 User Control

In this page, you can add or remove outgoing IP filter. And you can also add or remove incoming IP filter if there is at least one wan connection which enables firewall and service type is HIS or IPTV.

| 🥘 R TF30267 W - M       | lozilla Firefox                                                                                                    |                   |
|-------------------------|----------------------------------------------------------------------------------------------------|-------------------|
| 檔案 (E) 編輯 (E)           | 檢視 (Y) 歷史 (S) 書籤 (B) 工具 (I) 説明 (H)                                                                                                    |                   |
| C RTF3026V W            | +                                                                                                    |                   |
| € @ 192.168.2.254       | 4 🖒 국 😋 🔀 🕇 Google .                                                                                                    | <i>P</i> <b>^</b> |
|                         | C CRON                                                                                                    |                   |
| Alcatel-Lucer           | Web-Management System                                                                                                    |                   |
|                         |                                                                                                    |                   |
| LOIDIN                  | Device Info   ONT RGW VoIP   Diagnosis   Management                                                                                                  |                   |
| Welcome                 | WAN LAN DNS NAT Routing Firewall Parental MAC IP IPSec QoS IGMP WLAN USB Device UPAP DLNA                                                            |                   |
| admin                   |                                                                                                    |                   |
| Thu Jan 1 00:21:28 1970 | Control Control                                                                                                    |                   |
|                         | RGW -> Firewall -> User Control                                                                                                    |                   |
|                         | Outgoing IP Filtering Setup                                                                                                    |                   |
|                         | By default, all outgoing IP braffic from LAN is allowed, but some IP braffic can be <b>BLOCKED</b> by setting up filters.                            |                   |
|                         | Choose Add on Network to configure outgoing th' Inters. Norman of entries could be configured per UAV dence.                                         |                   |
|                         | - M03                                                                                                    |                   |
|                         | Filter Name TP Version Protocol SrcIP/ PrefixLength SrcPort DstIP/ PrefixLength DstPort Remove                                                       |                   |
|                         | Renove                                                                                                    |                   |
|                         | br1 Outgoing IP Filtering                                                                                                    |                   |
|                         | Filter Name IP Version Protocol StcIP/PrefixLength StcPort DstIP/PrefixLength DstPort Remove                                                         |                   |
|                         | Resource                                                                                                    |                   |
|                         | Incoming IP Filtering Setup                                                                                                    |                   |
|                         | When the firewall is enabled on a WAN interface, all incoming IP traffic is BLOCKED. However, some IP traffic can be ACCEPTED by setting up filters. |                   |
|                         | Choise Add or Remove to configure incoming IP Filters. Maximum 128 entries could be configured per WAVI IP interface.                                |                   |
|                         |                                                                                                    |                   |
|                         | ines valed (valed 1 Terromins 10 Filturine                                                                                                    |                   |
|                         | pos_veps/veps/amountin/arments                                                                                                    |                   |
|                         | Retion                                                                                                    |                   |

Figure 16

### 6.6.2 Operator Control

In this page, you can see firewall of operator but not support to modify.

| 🥹 R TF3026¥ W - Moz                         | illa Firefox                                                                                                    |                   |  |  |  |
|---------------------------------------------|----------------------------------------------------------------------------------------------------|-------------------|--|--|--|
| 檔案 (E) 編輯 (E) 彼前<br>() RTF30267 W           | 視 (Y) 歴史 (S) 書紙 (E) 工具 (I) 説明 (E)<br>+                                                                                                    |                   |  |  |  |
| € € 192.168.2.254                           | ☆ ♥ (8) - Google                                                                                                    | <i>P</i> <b>^</b> |  |  |  |
| Alcatel Lucer                               | GPON Web-Management System                                                                                                    |                   |  |  |  |
| at Dis                                      | Device Info   ONT   RGW  VoIP   Diagnosis   Management                                                                                                    |                   |  |  |  |
| Welcome                                     | WAN LAN DNS NAT Routing Firewall Parental MAC IP IPSec QoS IGMP WLAN USB Device UPnP DLNA                                                                                                    |                   |  |  |  |
| Welcome<br>admin<br>Thu Jan 1 00:26:29 1970 | WAN       LNN       PNS       NAT       Routing       Firewall       Parenta       MAC       IP       IPSec       QoS       IGMP       WLAN       USB       UPP       DLNA         User       Operator         Control         Control         Group Pitering         Below filter: can be changed only by operator.         Britering         Filter Name       IP Version       Protocol       SrcIP/ PrefixLength       DstIP/ PrefixLength       DstPort         brit Outgoing IP Filtering         Filter Name       IP Version       Protocol       SrcIP/ PrefixLength       DstIP/ PrefixLength       DstPort         DstIP Filtering         Filter Name       IP Version       Protocol       SrcIP/ PrefixLength       DstIP/ PrefixLength       DstPort         Locoming IP Filtering         Filter Name       IP Version       Protocol       SrcIP/ PrefixLength       DstPort       DstPort         DstIP / PrefixLength       DstPort         Incoming IP Filtering       Incoming IP traffic is BLOCKED. However, some IP traffic will be ACCEPTED by below filters.         Below filt |                   |  |  |  |

Figure 17

# 6.7 Parental Control

### 6.7.1 Time Restriction

In this page, you can set scheduling of system.

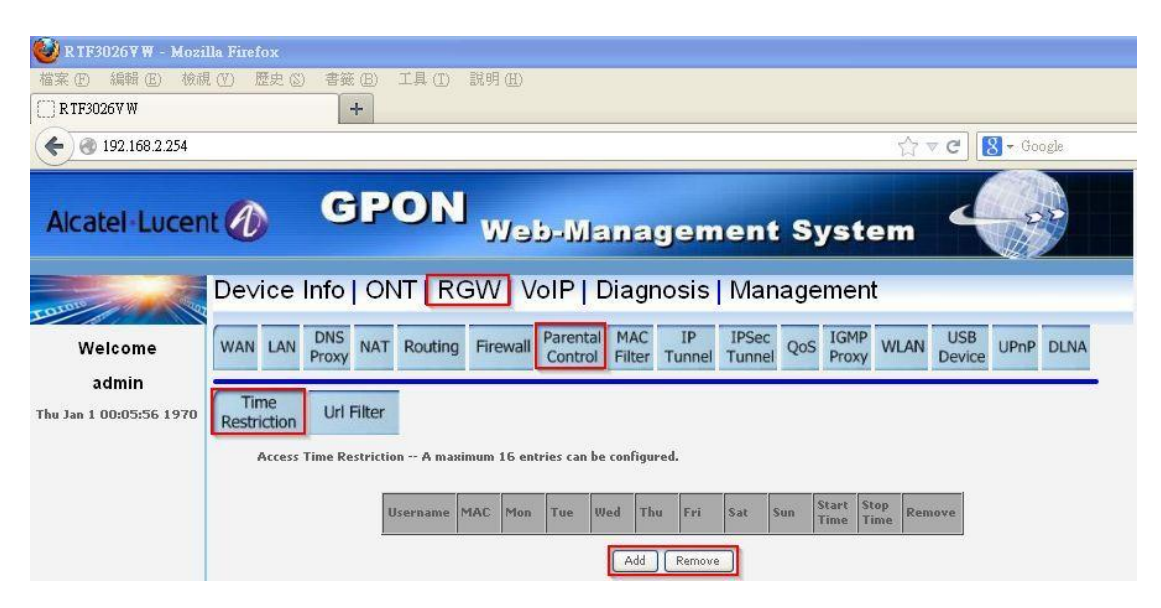

Figure 18

### 6.7.2 Url Filter

In this page, you can set url filter of system.

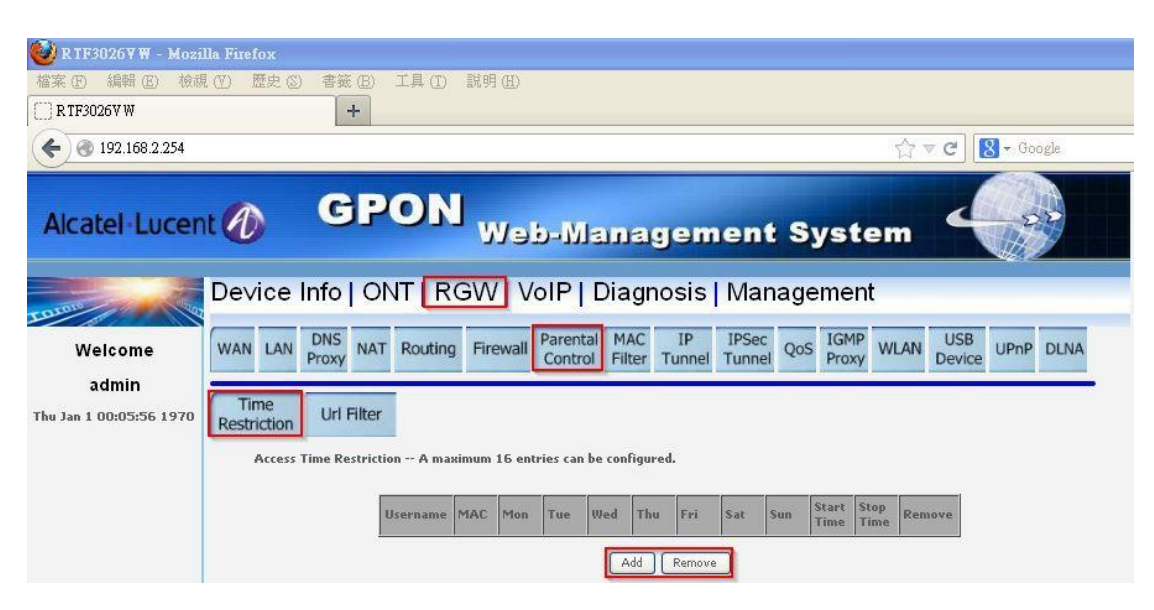

Figure 19

### 6.8 MAC Filter

In this page, you can add or remove allowed MAC for br0 and br1 respectively  $\circ$ 

| 🥹 R TF3026¥ W - Mozi    | lla Firefox                                                                                                 |                                                   |                                           |                   |
|-------------------------|----------------------------------------------------------------------------------------------------|---------------------------------------------------|-------------------------------------------|-------------------|
| 檔案 (E) 編輯 (E) 檢護        | 【(Y) 歴史(S) 書籤(B) 工具(T)                                                                                      | 說明(出)                                             |                                           |                   |
| () R TF3026V W          | +                                                                                                    |                                                   |                                           |                   |
| € @ 192.168.2.254       |                                                                                                    |                                                   | \{\c} ₹ C                                 | 8 - Google        |
| Alcatel·Lucen           | t 🕜 GPON                                                                                                    | Web-Managem                                       | ent System 🗳                              |                   |
| COLOID 200              | Device Info   ONT   R                                                                                       | GW VoIP   Diagnosis                               | Management                                |                   |
| Welcome                 | WAN LAN DNS NAT Routing                                                                                     | Firewall Parental MAC IP<br>Control Filter Tunnel | IPSec<br>Tunnel QoS IGMP WLAN USI<br>Devi | 3<br>ce UPnP DLNA |
| admin                   | RGW -> MAC filter                                                                                           |                                                   |                                           |                   |
| Thu Jan 1 00:24:23 1970 | Add Allowed MAC Address<br>br0 Allow MAC Address<br>br0 eth0 eth1 eth2 eth3<br>MAC Address Remove<br>Remove | eth4 wifiAp MAC Address                           |                                           |                   |

Figure 20-1

Select br0 or br1, input allowed MAC address, press "Add".

| ● 1240W-S - Mozilla Firefo<br>檔案 ① 編輯 ② 檢視 ③             | ox<br>2) 歴史(3) 書籤(2) 工具(2) 説<br>+                                                              | 明(田)                            |                     |    |
|----------------------------------------------------------|------------------------------------------------------------------------------------------------|---------------------------------|---------------------|----|
| <ul> <li>◆ ▲ http://192.168.2</li> <li>▲ 最常測算</li> </ul> | 2.254/                                                                                         |                                 | 1 (2 - C) 🚼 - Grade | 21 |
| Alcatel Lucent                                           | 🕜 GPON                                                                                         | Web-Management Sys              | stem                |    |
| TRATE                                                    | Device Info   ONT   R                                                                          | GW   VoIP   Diagnosis   Managem | ent                 |    |
| Welcome<br>admin<br>Thu Jan 1 00:43:18 1970              | Add MAC filter<br>Group Name, <b>b</b> () <b>v</b> Allowed Mac A<br><b>b</b> ()<br><b>b</b> () | ddress<br>Back Add              |                     |    |
|                                                          |                                                                                                |                                 |                     |    |
|                                                          |                                                                                                |                                 |                     |    |
|                                                          |                                                                                                |                                 |                     |    |
|                                                          |                                                                                                |                                 |                     |    |
|                                                          |                                                                                                |                                 |                     |    |
|                                                          |                                                                                                |                                 |                     |    |
|                                                          |                                                                                                |                                 |                     |    |

Figure 20-2

Select interface which will refer to allowed MAC address table, press "Apply/Save".

| 🥹 R TF3026 V W - Mozi                       | lla Firefox                                                                                                    |                |                                                                                                  |                                     |                   |                   |                     |      |
|---------------------------------------------|----------------------------------------------------------------------------------------------------|----------------|--------------------------------------------------------------------------------------------------|-------------------------------------|-------------------|-------------------|---------------------|------|
| 檔案 (E) 編輯 (E) 檢測                            | (①) 歴史(②) 書籤(日) 二                                                                                                    | C具(I) 説明(H)    |                                                                                                  |                                     |                   |                   |                     |      |
| () R TF3026V W                              | +                                                                                                    |                |                                                                                                  |                                     |                   |                   |                     |      |
| € @ 192.168.2.254                           |                                                                                                    |                |                                                                                                  |                                     |                   | ☆ <b>~ C</b>      | 8 - Goog            | le   |
| Alcatel·Lucent 🕐 GPON Web-Management System |                                                                                                    |                |                                                                                                  |                                     |                   |                   |                     |      |
| QUAIN 40                                    | Device Info   ON                                                                                                    | T   RGW   V    | olP   Diagno                                                                                     | osis   Mar                          | agement           |                   |                     |      |
| Welcome<br>admin<br>Thu Jan 1 00:27:23 1970 | WAN         LAN         DNS<br>Proxy         NAT           RGW -> MAC filter         Add Allowed MAC Address         Add Allowed MAC Address         Add Allowed MAC Address           br0 Allow MAC Address         eth0         eth1         eth2         MAC Address           MAC Address         Remove         Remove         Remove         Remove | eth3 eth4 wife | Parental MAC<br>Control Filter 1<br>br1 Allow MAC A<br>p wiñAp guest<br>MAC Address Re<br>Remove | IP IPSec<br>Tunnel Tunnel<br>ddress | QoS IGMP<br>Proxy | WLAN USB<br>Devic | <sub>e</sub> UPnP E | JINA |
|                                             | Remove                                                                                                    |                | Remove<br>Apply                                                                                  | y/Save                              |                   |                   |                     |      |

Figure 20-3

### 6.9 IP Tunnel

# 6.9.1 IPv6 in IPv4

In this page, you can add or remove IPv4 in IPv6.